| Apostila                                                                                                    | Autor Dest Nov                                                                                                    |                                                                                                    |
|----------------------------------------------------------------------------------------------------|----------------------------------------------------------------------------------------------------|----------------------------------------------------------------------------------------------------|
| AutoCAD                                                                                                    | HURE HIOL NA                                                                                                    | 2004                                                                                                    |
|                                                                                                    | CURSO PRÁTICO                                                                                                    | D - AutoCAD 2004                                                                                                    |
|                                                                                                    | Ín                                                                                                    | dice:                                                                                                    |
| AutoCAD®<br>1.0 - Índice Pag.1<br>1.1 - Apresentação Pag.<br>1.2 - Introdução Pag.2<br>1.3 - Conceito de CAD r<br>1.4 - Referências Pag.2<br>Introdução<br>2.1 - Tela gráfica Pag.3<br>2.2 - Personalização Pag.3<br>2.3 - Teclas F1 a F11 e Bar<br>2.3.1 - Comando Ortho Pag<br>2.3.2 - Comando Grid Pag.<br>2.3.3 - Comando Snap Pag<br>2.3.4 - Comando Grid/Sna<br>2.4 - Comando Regen Pag.<br>2.5 - Comando Limits Pag.<br>4 - Botões do Mouse Pag.<br>4 - Botões do Mouse Pag.<br>5 - Comando Limits Pag.<br>4 - Botões do Mouse Pag.<br>4 - Botões do Mouse Pag.<br>5 - Comando Limits Pag.<br>5 - Unidades de Trabalho P<br>6 - Símbolos Especiais Pag.<br>5 - Unidades de Trabalho P<br>6 - Símbolos Especiais Pag.<br>5 - Unidades de Trabalho P<br>6 - Símbolos Especiais Pag.<br>5 - Unidades de Seleção<br>7.1 - New<br>7.2 - Open<br>7.3 - Save<br>7.4 - Save As<br>7.5 - Undo<br>7.6 - Redo<br>Comandos Básicos<br>8 - Line Pag.5<br>9 - Erase Pag.6<br>10 - Critérios de Seleção<br>11 - Coordenadas Pag.7<br>11.1 - Coordenadas Pag.7<br>11.1 - Coordenadas Pag.7<br>11.2 - Coordenadas Pola<br>11.3 - Coordenadas Pola<br>11.4 - Coorden. Automa<br>11.5 - Coorden. Automa<br>11.5 - Coorden. Automa<br>11.4 - Coorden. Automa<br>11.5 - Coorden. Automa<br>12.2 - Realtime<br>12.3 - Window<br>12.4 - Previous<br>12.5 - Dynamic | Arter Prof. Na<br>CURSO PRÁTICA<br>(n.<br>2<br>Pag.2<br>Pag.2<br>ra de Status Pag.4<br>(a.<br>4<br>4<br>4<br>4<br>4<br>4<br>4<br>4<br>4<br>4<br>4<br>4<br>5<br>7.7 - Plot<br>7.8 - Plot Preview<br>7.9 - Publish<br>7.10 - cut/copy/paste<br>O Pag.6<br>Solutas Pag.7<br>tes. Relativas Pag.7-8<br>ares Pag.9<br>Aicas Ortog. Pag.10<br>Aicas Polares Pag.11<br>12.7 - Center<br>12.8 - In<br>12.9 - Out<br>12.10 - All<br>12.11 Extend | 2004<br>2015<br>2017<br>2018<br>2018<br>2019<br>2019 |
| <ul> <li>12.2 - Realtime</li> <li>12.3 - Window</li> <li>12.4 - Previous</li> <li>12.5 - Dynamic</li> <li>12.6 - Scale</li> <li>13- Rectangle Pag.12</li> <li>14 - Circle Pag.12</li> <li>15 - Fillet Pag.13</li> <li>16 - Chamfer Pag.13</li> <li>17 - Tutorial Polar Track</li> <li>18 - Trim Pag.15</li> <li>19 - Extend Pag.15</li> <li>20 - Osnap Pag.16</li> <li>21 - Polygon Pag.17</li> <li>22 - Arc Pag.17</li> <li>23 - Ellipse Pag.18-19</li> </ul>                                                                                                    | 12.8 - In<br>12.9 - Out<br>12.10 - All<br>12.11 - Extend<br>king Pag.13-14                                                                                                    |                                                                                                    |

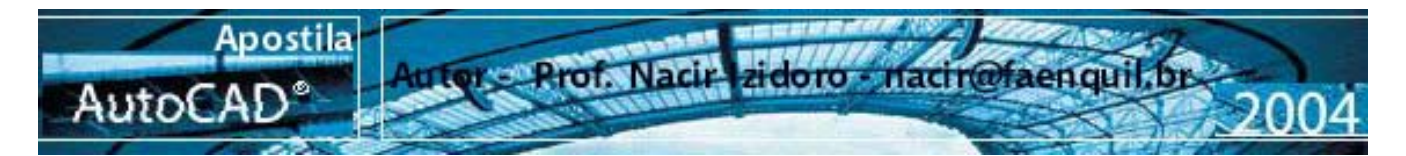

### 1.1 Apresentação

A complexidade de certos programas, como é o AutoCAD, torna a tarefa de escrever manuais, roteiros ou apostilas que é nosso caso, um empreitada temerária, em todos os sentidos. Em primeiro lugar como decidir o nível de profundidade abordar, tanto na análise de estruturas e filosofias quanto nos comandos?

Depois, como garantir abrangência necessária a um texto que se destina, simultaneamente, aos profissionais das diversas engenharias, e tudo possa se relacionar com o desenho, se são distintas as "línguas" a que os profissionais de cada área falam? A resposta está numa constante preocupação com a objetividade, com a eliminação do surpérfluo. Isso torna esta apostila (assim espero) uma utilidade inegável para os que dão os primeiros passos.

### 1.2 Introdução

O objetivo desta apostila é ensinar de forma simples, objetiva e didática, os recursos do AutoCAD 2002, para projetar em duas dimensões. Os ensinamentos incluídos, abrangem a maioria das necessidades dos profissionais e das empresas, enfocando de forma especial as partes críticas do programa.

Sendo o AutoCAD um programa com grande número de comandos e opções, e , considerando sua interface pouco amigável, sugiro que prestem bastante atenção na explicações que com certeza muitos "macetes" e dicas farão diferença na produtividade e na qualidade de seus serviços.

### 1.3 - Conceitos

**CAD** - A sigla CAD vem do inglês "Computer Aidded Design" que significa Desenho Assistido por Computador. Na verdade são programas (softwares) para computador específico para geração de desnhos e projetos .

**CAE** – "Computer Aidded Enginner" – Esse por seguinte é uma etapa que realiza em "protótipos", exercer em desenhos virtuais as cargas e esforços cuja tal peça vai sofrer em seu o trabalho ou sua utilização.

**CAM** - A sigla CAM também vem do inglês "Computer Aidded Manufacturing" que significa Fabricação Assistida por Computador. Esse um passo posterior ao CAD, (na Mecânica) se caracteriza pela geração de códigos específicos interpretáveis por máquinas operatrizes utilizadas na fabricação de peças.

**Gis** – (Geografic Information Sistem" Sistema de geoprocessamento – Sistema para processar e gerar imagens cartográficas, mapeamento e elaboração de bases cartográficas e bancos de dados.

**AutoCAD** - O AutoCAD é um programa (software), que se enquadra no conceito de tecnologia CAD é utilizado mundialmente para a criação de projetos em computador. Na verdade,AutoCAD é o nome de um produto, assim como Windows, word,etc. existem outros softwares de <u>CAD</u> como Catia Pro Engineer, Solid Works, etc.

Aplicabilidade - Muitos dos programas CAD que existem no mercado aplicam-se a uma necessidade especifica, como arquitetura, mecânica, elétrica, geoprocessamento entre outras. Outros sistemas de CADD também se firmaram como padrão, como o Micro-Station e o VectorWorks. Sistemas de CAD (projeto e desenho), CAM (Manufatura), CAE (Engenharia), GIS (Geoprocessamento) específicos tem sido criados, destinados à mecânica, agrimensura, engenharia, arquitetura, topografia, estradas, modelagem, tais como o AutoCAD, AutoSurf, AutoArchitect, AutoBuilding, Cad Overlay, Catia, GisPlus, EMS e Hiteck.**Autodesk** - Autodesk é o nome <u>da</u> empresa que desenvolve e comercializa o AutoCAD.

### 1.4 - Referências

- AutoCAD 2004 - User's guide- Autodesk.

- Revista Mensal CADesign – Editora Market Press

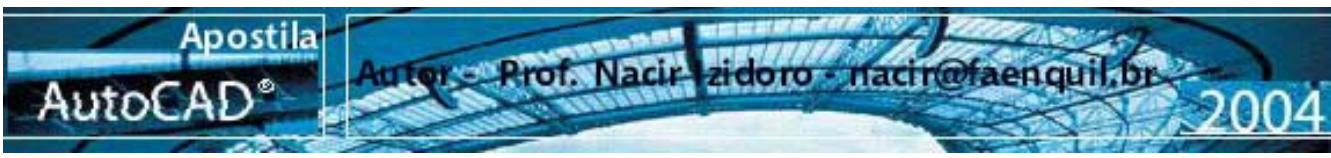

Introdução

### 2.1 – A Tela Gráfica

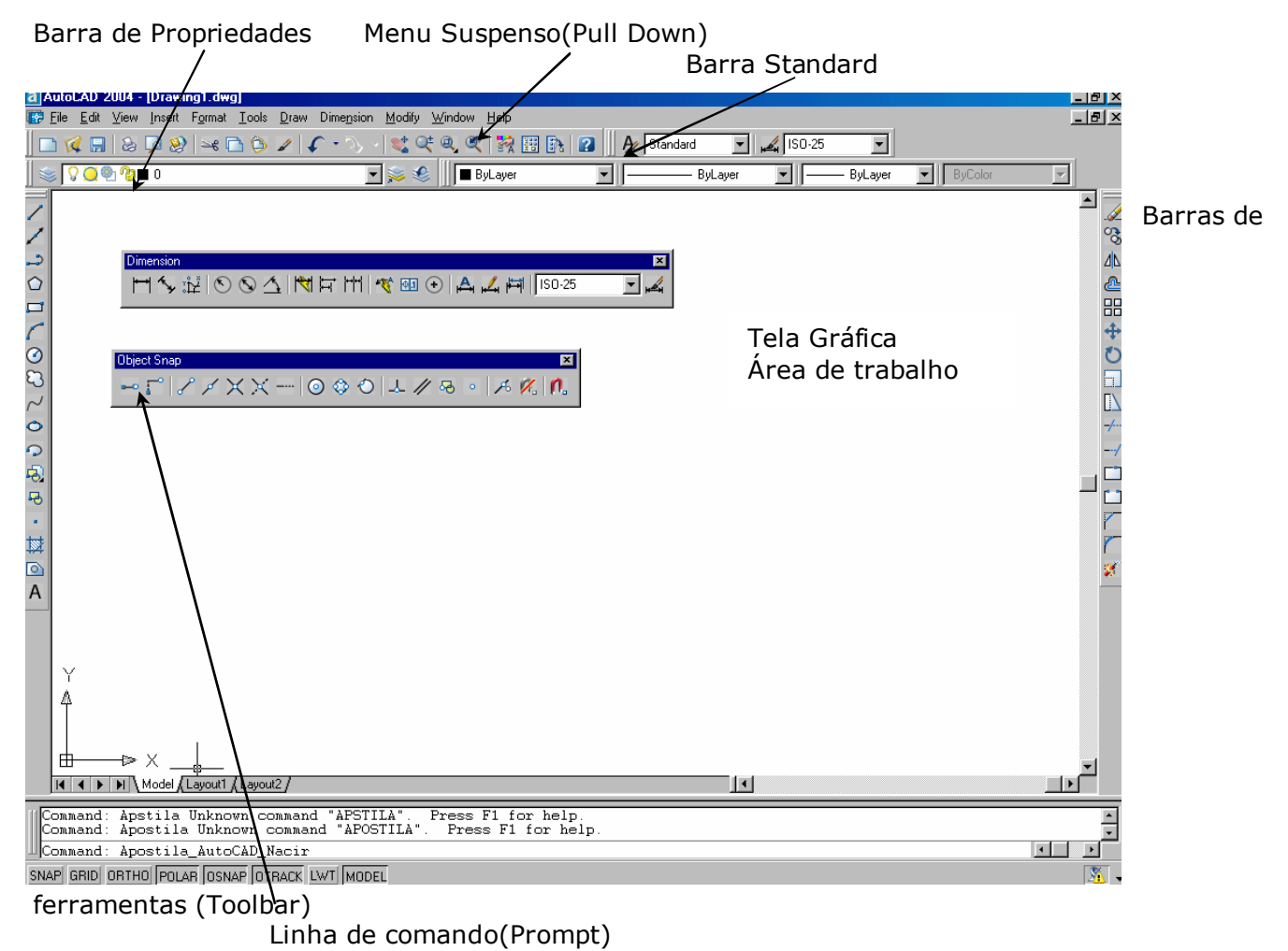

Barra de Status

### 2.2 - Personalização do AutoCAD

Ativação de barras de ferramentas (Tollbars)- Clicar qualquer icone com o botão direito. Ativação do menus de controle ou (View→Toolbars)

Ativação de personalização pessoal ( **Tools**  $\rightarrow$  **Options**) ou direcione o mouse na tela gráfica e clique com botão direito.

**Toolbar –** Barra de Ferramentas que você pode personalizar a qualquer momento que queira ao clicar o botão direito do mouse em qualquer ícone da sua tela.

| IMAND LINE | Prompt ( linha de comando) – Permanece normalmente na parte inferior do programa permite a visualização da digitação dos comandos, como coordenadas e descrição dos comandos e as respostas aos comandos feitos pelo AutoCAD. Lembrando que para uma nova entrada de comando precisa estar "limpo" na frente da palavra command na maioria dos comandos.<br>É importante prestar muita atenção nas mensagens exibidas na linha de command , pois é assim que o AutoCAD se comunica com você. Listando tudo que você realiza dentro do programa. |
|------------|----------------------------------------------------------------------------------------------------|
| CON        | Command:                                                                                                    |

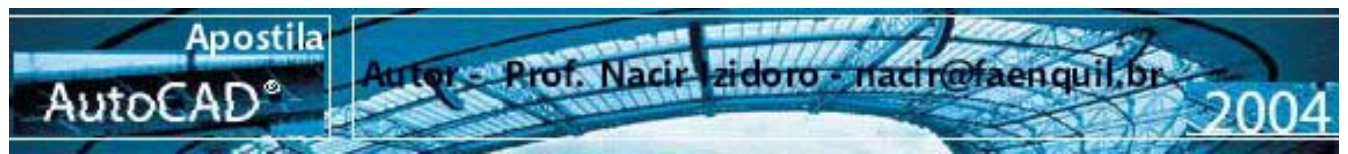

### 2.3 - Teclas de F... no teclado com a BARRA DE STATUS

| Coordenad                                                              | as(F6)                                                                           | F9      | F7      | F8      | F10      | F3      | F11      |        |     | ] |
|------------------------------------------------------------------------|----------------------------------------------------------------------------------|---------|---------|---------|----------|---------|----------|--------|-----|---|
| 164.3043, 188.8907, 0.0000 SNAP GRID ORTHO POLAR OSNAP OTRACK LWT MODE |                                                                                  |         |         |         |          |         | MODEL    |        |     |   |
| F1                                                                     |                                                                                  |         |         |         |          |         |          |        | -   |   |
| F2                                                                     | Carrega a tela de texto.                                                         |         |         |         |          |         |          |        |     |   |
| F3/OSNAP                                                               | Aciona o quadro Drafting Setti                                                   | ngs OS  | SNAP (d | comando | os de An | corager | n) e ON/ | OFF OS | NAP |   |
| F4                                                                     | Aciona a mesa digitalizadora (s                                                  | se houv | /er)(CO | MANDO   | TABLET   | )       |          |        |     |   |
| F5                                                                     | Controla o ISOPLAN planos iso                                                    | métrico | )S      |         |          |         |          |        |     |   |
| F6                                                                     | Controlador das Coordenadas                                                      |         |         |         |          |         |          |        |     |   |
| F7/GRID                                                                | Ativa/Desativa o GRID                                                            |         |         |         |          |         |          |        |     |   |
| F8/ORTHO                                                               | Ativa/Desativa o ORTHO                                                           |         |         |         |          |         |          |        |     |   |
| F9/SNAP                                                                | Ativa/Desativa o SNAP                                                            |         |         |         |          |         |          |        |     |   |
| F10/Polar                                                              | Ativa/Desativa Polar Tracking (exibe as posição corrente em coord. Polares)      |         |         |         |          |         |          |        |     |   |
| F11/OTRACK                                                             | Ativa/Desativa Osnap tracking (exibe projeções em relação aos osnaps vigentes)   |         |         |         |          |         |          |        |     |   |
| LWT                                                                    | Ativa/Desativa o Line weight trace (exibe a espessura corrente pré determinada). |         |         |         |          |         |          |        |     |   |
| MODE                                                                   | Controla o uso do modo model space e paper space                                 |         |         |         |          |         |          |        |     |   |

2.3.1 - COMANDO ORTHO (F8) - Trava o cursor no eixo ortogonal, permitindo realizar linhas perfeitamente retas ou execução de comandos de edição mantendo-se no alinhamento.

2.3.2 - COMANDO GRID (F7) - Cria uma malha de pontos imaginárias na tela gráfica.

**2.3.3- COMANDO SNAP (F9) -** Permite um deslocamento ajustável do cursor , dependendo ou não da marcação do Grid ,dele ligado ou desligado.

**2.3.4 - SETTINGS- GRID/SNAP** (Tools→Drafting Settings) / clicar Botão direito em cima de GRID, SNAP da barra de Status

Estes comandos e de grande uso em áreas específicas, em desenhos de Civil que precise trabalhar em outro eixo que não seja o ortogonal no plano do papel mas, ortogonal em um angulo especial. Para a construção de perspectivas isométricas (Não é o 3D).

**2.4 - COMANDO REGEN -** Provoca uma regeneração do do desenho, isto é, regenerar significa recalcular todas as entidades matemáticas contidas no desenho.

**2.5 - COMANDO LIMITS -** Define os limites da área de trabalho. Seu uso é necessário, pois auxilia na regeneração da imagem. Quando acionamos o grid , o AutoCAD usa a área delimitada pelo comando limits para posicionar o grid.

### 3 - Teclas Importantes

| ESC   | Cancela o Comando Ativo - CANCEL                                    |
|-------|---------------------------------------------------------------------|
| ENTER | Confirma a maioria dos Comandos e Ativa o último comando realizado. |

### 4 - Botões do Mouse

| O botão à esquerda é o botão de seleção do mouse                                                      |
|----------------------------------------------------------------------------------------------------|
| O botão do meio (se houver e se estiver configurado) do mouse +CTRL ativa os comandos de OSNAP        |
| O botão direito em cima dos botões da barra de Status aciona a caixa de diálogo Dsettings             |
| O botão direito do mouse +CTRL ativa os comandos de OSNAP                                             |
| O botão à direita aciona o menu flutuante - para corresponde ao < ENTER >, Undo, entre outras opções. |

### 5 - Unidades de Trabalho

Quando, por exemplo, tivermos a distância entre dois pontos de 10 unidades, o AutoCAD interpreta esta unidade como adimensional ou seja, o que você Trabalha considerando a leitura real que você irá desenvolver seu projeto; se fizer uma linha de 10 unidades podem ser 10 mm,10cm ,10m, 10Km,etc. Se começar um desenho trabalhando por exemplo que o passo de 1 seja 1m todo desenho você deve considerar como trabalhando em metros; 0,5m, 1 m, 10 m e assim vai. Lembrando quem trabalha na mecânica trabalha com milímetros assim 50 mm equivalem a andar 50 unidades na tela do AutoCAD. Neste momento podem achar um pouco estranho, falar sobre tamanho real, mas guarde, que sempre será melhor criar seus desenhos adotando medidas reais que você mediu ou adotou mediante uma unidade . Numa questão geral, é o trabalho maior será tivermos que imprimir ou plotar o desenho, mais isto veremos no final.

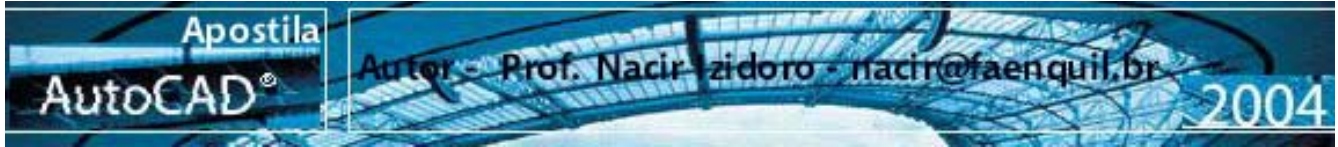

### 6 - Símbolos Especiais

Alguns símbolos/caracteres especiais podem ser introduzidos nas edições dos textos executados no AutoCAD através de combinações de teclas. As principais são descritas abaixo:

**%%C** → desenvolve o símbolo de DIÂMETRO ( $\phi$ );

%%D → desenvolve o símbolo de GRAU (°);

%%P → desenvolve o símbolo de MAIS/MENOS ( $\pm$ );

### Standard

### 7.1 - NEW (File > New)

Cria um novo desenho. NEW DRAWING NAME - Especifica o nome do desenho a ser criado.

### 7.2 – OPEN (File > <u>Open</u>)

7.3 - SAVE (File > Save)

Abre um desenho já existente.

nome ao desenho, o AutoCAD lhe pedirá um nome.

Salva o "rascunho" (template) corrente. Se não foi dado um

### 7.4 - SAVE AS(File > Save As)

Tem a mesma função do comando Save, salvar um desenho. Com a diferença de lhe perguntar o nome do desenho antes de salva-lo. OBS. Esse comando é principalmente utilizado para preservar o desenho já existente e renomeiando com outro nome ou outro local.

### 7.5 – UNDO

Desfaz o último comando, para alguns comandos serve para desfazer a seleção, para o comando line especificamente dentro de seu comando ativo desfaz o último segmento de reta sucessivamente. 7.6 - REDO

- Refaz apenas o último comando desfeito pelo comando "UNDO"

### 7.7 - PLOT (File > Plot)

Plot (ou print) Envia o desenho para que seja impresso em uma impressora gráfica ou plotter (impressora de grande porte), A opção de impressão será detalhada mais adiante.

### 7.8 - PLOT PREVIEW (File > Plot Preview)

Mostra como o desenho será visto quando impresso ou plotado.

### 7.9 - PUBLISH (File > Publish )

Permite gerar arquivos em formato próprio para utilização em páginas de Internet

### 7.10- (CUTCLIP – COPYCLIP – PASTECLIP)

Permite como no formato Windows - Recortar - Copiar - Colar enviando para a área de transferência ou Recuperando.

### 7.11- EXIT (File<Exit AutoCAD)

DISCARD CHANGES – Abandona a tela gráfica e não grava as últimas alterações feitas no desenho. SAVE CHANGES - Grava o desenho no disco e abandona a tela gráfica.

### **Comandos Básicos**

| $\checkmark$ | 8 - LIN                                            | E Acesso – Draw > Line<br>Modo Simplificado: L (via Teclado)                                                                                                    |
|--------------|----------------------------------------------------|----------------------------------------------------------------------------------------------------|
| Format       | 0:                                                 |                                                                                                    |
| Comm         | and: LINE <en< td=""><td>ITER&gt; P1 P2</td></en<> | ITER> P1 P2                                                                                                    |
| LINE S       | pecify first poin                                  | t: P1 (Clique com botão esquerdo um ponto na tela)                                                                                                    |
| Specify      | next point or [                                    | Undo]: <b>P2</b>                                                                                                    |
| Specif       | y next point or                                    | [Undo]: Para Confirmar a linha Tecle <b><enter></enter></b>                                                                                                    |
| Funçõe       | Enter<br>Cancel<br>Close<br>Undo<br>Pan<br>Zoom    | <ul> <li>co (Caixa Flutuante):</li> <li>ENTER: Confirma o desenho.</li> <li>CANCEL: Cancela o Comando</li> <li>CLOSE: -Fecha um polígono unindo o último ao primeiro segmento. ( C, via Teclado Teclado ou acionando a caixa flutuante com o botão direito do mouse e selecionando a opção)</li> <li>UNDO:- Desfaz o último segmento desenhado ( U, via Teclado ou acionando a caixa flutuante com o botão direito do mouse e selecionando a caixa flutuante com o botão direito do mouse e selecionando a caixa flutuante com o botão direito do mouse e selecionando a caixa flutuante com o botão direito do mouse e selecionando a caixa flutuante com o botão direito do mouse e selecionando a opção)</li> <li>PAN e ZOOM: Chama o comando PAN e ZOOM, para manipulação do desenho.</li> <li>CONTINUE: Para começar uma nova linha no último ponto dado, responda com um <enter> a pergunta "from point</enter></li> </ul> |

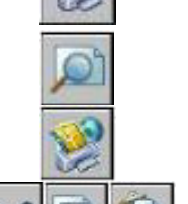

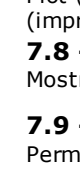

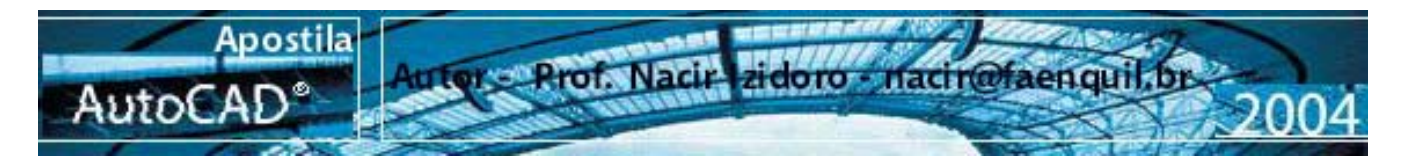

### 9 - ERASE

### Acesso – Draw > ERASE

Modo Simplificado: **E** (via Teclado)

Command: Erase

Select objects: Use um método de seleção de objeto <ENTER>

**OBS:** Após a realização da seleção, é necessário teclar <ENTER> para que possa alterar para o próximo estágio do comando.

**Nota**: A remoção de entidades no desenho são também realizadas através da **tecla DEL**, clicando em cima das entidades sem comando ficando acesso os "**GRIPS**" (quadradinhos azuis) e confirmando com o <ENTER>. Pode-se tirar os "grips" clicando **ESC** duas vezes.

Os Grips são ferramentas muito utéis, mas tarde veremos que podemos usar como forma de atalhos para muitos comandos do AutoCAD.

### 10 - Critérios de Seleção

Quando se executa um determinado comando, e precisamos selecionar um objeto podemos:

| 000  | 000 | 0<br>0<br>0 | 000         | 000 | 000 | Por Default o cursor troca para forma de um quadradinho (Pick Box), e a expressão<br>`Select Objects' é exibida na Barra de Comando.<br>Neste momento podemos selecionar entidades uma a uma os objetos a serem<br>trabalhados.                                                                                                    |
|------|-----|-------------|-------------|-----|-----|----------------------------------------------------------------------------------------------------|
| 000  | 000 | ି<br>ି<br>े | 000         | 000 | 000 | Windows - Captura entidades que estão contidas inteiramente dentro de uma janela ( da esquerda para direita)                                                                                                    |
| 000  | 000 | 0000        | े<br>े<br>े | 000 | 000 | <b>Windows Crossing</b> – Captura entidades que estão contidas dentro da janela ou que cruzarem a linha tracejada de uma janela. (da direita para a esquerda).                                                                                                    |
|      | 000 |             | 000         |     |     | Fence (f)- Captura entidades por uma linha imaginária. Após o Select Object - digite um "F" First fence point:P1 Specify endpoint of line or [Undo]: P2 Specify endpoint of line or [Undo]: P3 Specify endpoint of line or [Undo]: P4 Specify endpoint of line or [Undo]: <enter> Para confirmar seleção</enter>                                                                                                    |
|      |     |             | 000         |     | 000 | Cpolygon (Cp) - Captura atraves de um poligono imaginario o que contiver dentro dele<br>ou que cruzarem.<br>Após o Select Object - digite um "CP"<br>First fence point:P1<br>Specify endpoint of line or [Undo]: P2<br>Specify endpoint of line or [Undo]: P3<br>Specify endpoint of line or [Undo]: P4<br>Specify endpoint of line or [Undo]: <enter> Para confirmar seleção</enter>                                      |
| 0000 |     |             | 000         |     | 000 | <ul> <li>Wpolygon (wp) - Captura atraves de um poligono imaginario o que contiver dentro dele.</li> <li>Após o Select Object - digite um "WP"</li> <li>First fence point:P1</li> <li>Specify endpoint of line or [Undo]: P2</li> <li>Specify endpoint of line or [Undo]: P3</li> <li>Specify endpoint of line or [Undo]: P4</li> <li>Specify endpoint of line or [Undo]: <enter> Para confirmar seleção</enter></li> </ul> |

### **Outros:**

All - Seleciona todas as entidades em tela gráfica.

Last (L): Seleciona a última entidade desenhada, atualmente visível.

**Previous (P)**: Seleciona o último grupo de entidades selecionadas por um comando de edição.

**Remove**: Permite remover entidades selecionadas do comando em ação ou Clique novamente a entidade selecionada por engano com a tecla Shift pressionada.

ADD: Retorna ao modo de seleção normal após a utilização do Remove.

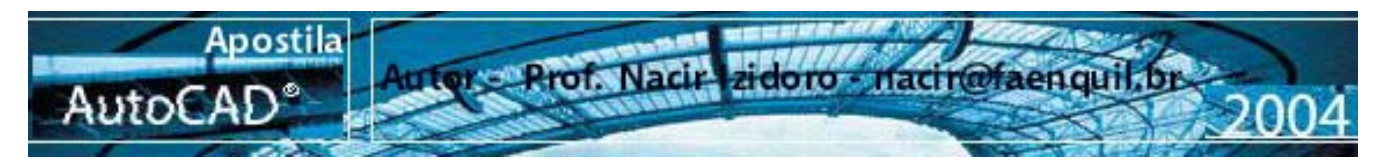

### **11 - COORDENADAS**

Quando precisamos construir um desenho com dimensões exatas no AutoCAD, necessitamos orientar esta construção fornecendo dados de sentido e valores pelo mouse ou digitado através do teclado.

É o que chamamos de entradas de coordenadas. Mesmo hoje com varias atualizações do AutoCAD, com algumas outras funções de facilitação de entradas de dados, o entendimento das coordenadas é crucial para o posicionamento e um bom desempenho na execução dos desenhos. Estas coordenadas podem ser absolutas ou relativas.

#### **IMPORTANTE:**

- A virgula separa os pontos coordenados(X  $_{I}$  Y) – em qualquer situação dentro do AutoCAD e o ponto separa números

"quebrados" EX. 54.87 - 12.14 - 34.69 etc.

- A orientação **X** sempre será na horizontal – lembramos que para direita – valores positivos (+) e para esquerda valores negativos( -).

- A orientação Y sempre será na vertical – lembramos que para cima – valores positivos (+) e para baixo valores negativos (-).

- Os pares ordenados **sempre X** e o primeiro termo e **Y sempre** é o segundo. (X,Y)

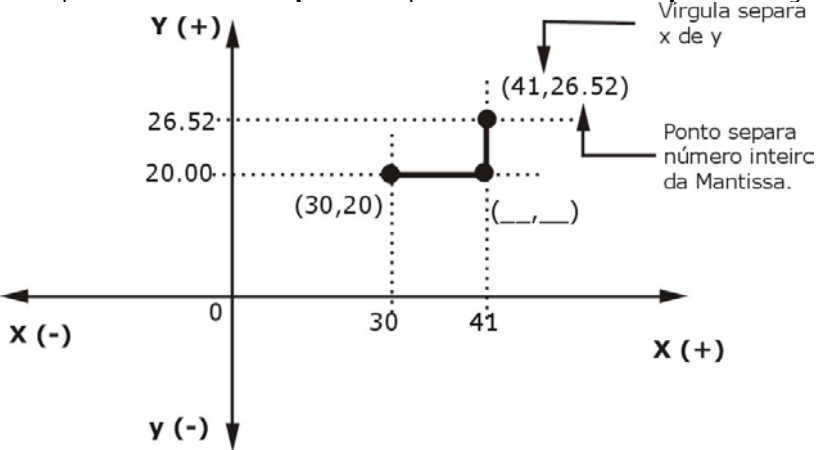

**11.1** - AS COORDENADAS ABSOLUTAS cartesianas trabalham como se fosse a introdução de coordenadas de pontos num gráfico, adicionando-se um ponto na tela ou teclando em pares coordenados X e Y, separados por vírgula. Essas coordenadas tem como base o zero absoluto (Canto inferior esquerdo da tela gráfica) do AutoCAD (interseção do eixo X com o eixo Y).

#### Command : LINE

| From point: 40,50 | <enter></enter> |
|-------------------|-----------------|
| To point: 80,50   | <enter></enter> |
| To point:80,40    | <enter></enter> |
| To point: 70,40   | <enter></enter> |
| To point: 70,20   | <enter></enter> |
| To point:60,0     | <enter></enter> |
| To point:50,20    | <enter></enter> |
| To point:50,40    | <enter></enter> |
| To point:40,40    | <enter></enter> |
| To point:40,50    | <enter></enter> |
|                   |                 |

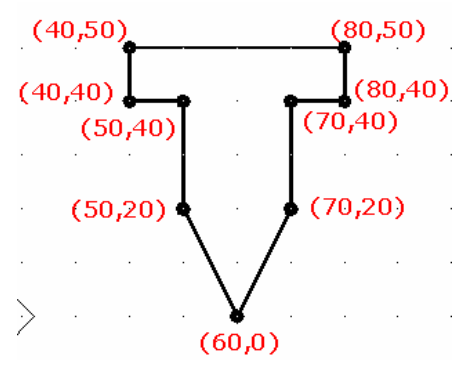

To point: <ENTER>

### 11.2 - Coordenadas Relativas Cartesianas

**AS COORDENADAS RELATIVAS** especificam uma distância em relação ao último ponto, podendo ser cartesianas ou polares. Para informações o AutoCAD entenda a coordena a relativa, utiliza-se o símbolo "@"antes do par coordenado.

### **IMPORTANTE:**

**NOTA:** Lembrando novamente que quando desejamos criar uma linha com uma certa distância a partir de um ponto qualquer, temos que "dizer" para o AutoCAD que aquele é o ponto 0,0; para isso e só indicar antes da coordenadas o símbolo de **@**.

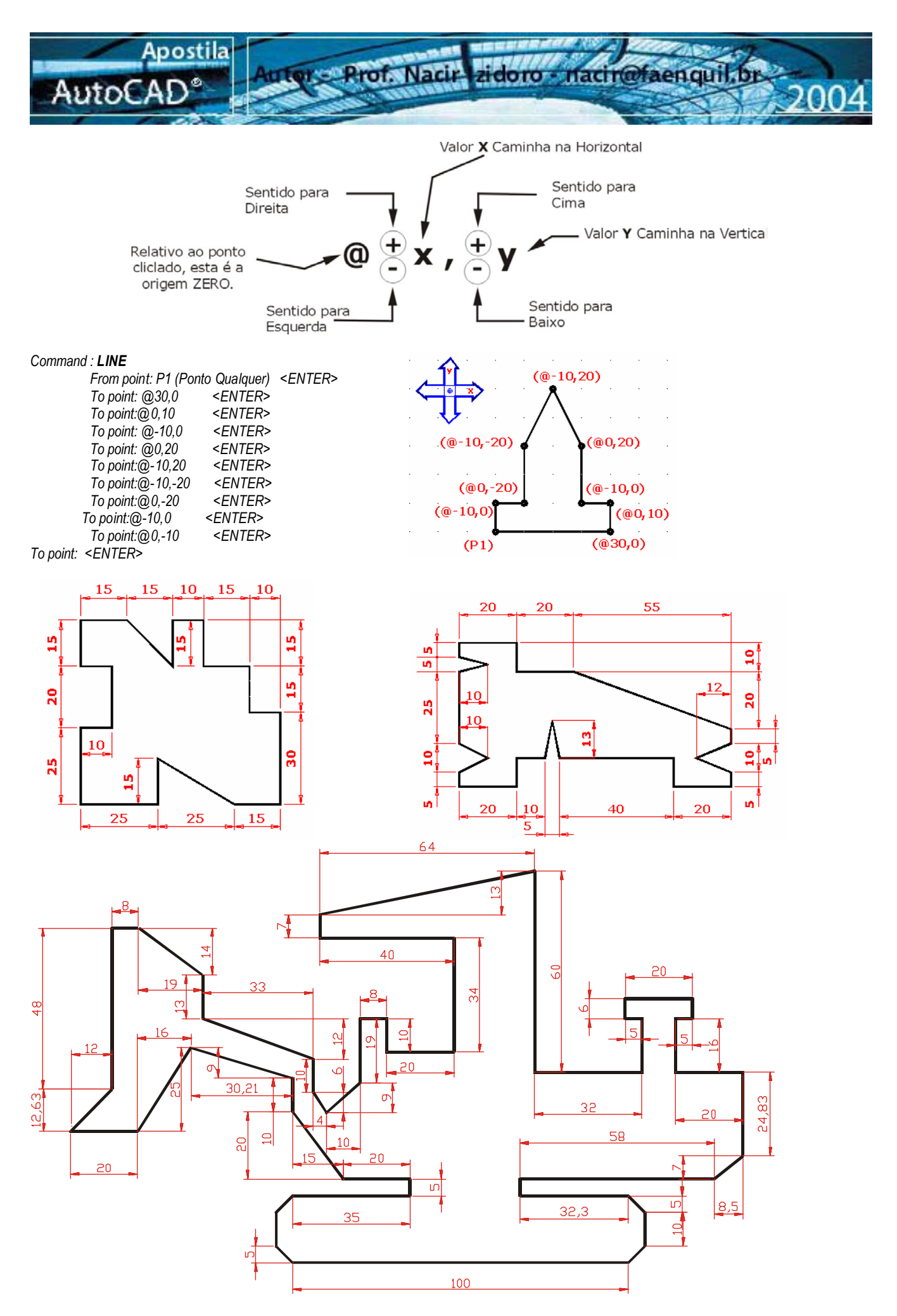

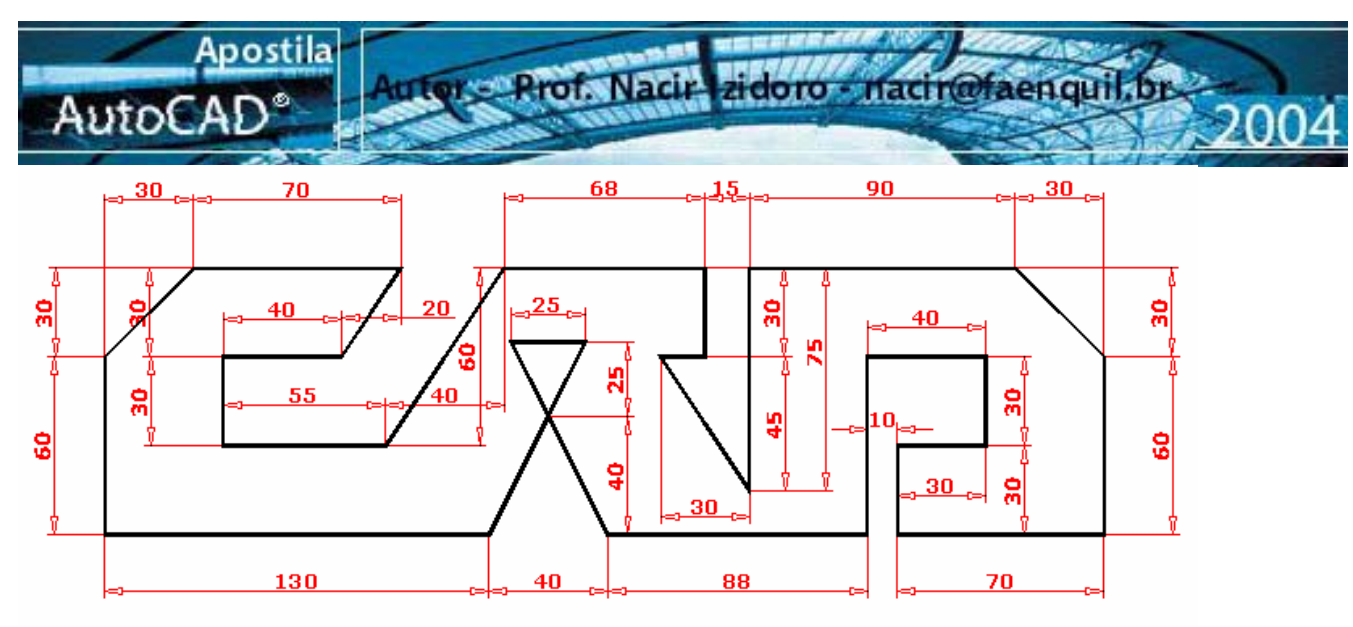

### 11.3 - Coordenadas Polares

A coordenada relativa polar necessita do comprimento L (distância) e a abertura angulo medido entre o eixo 0(zero) e a linha na qual pretende realizar.

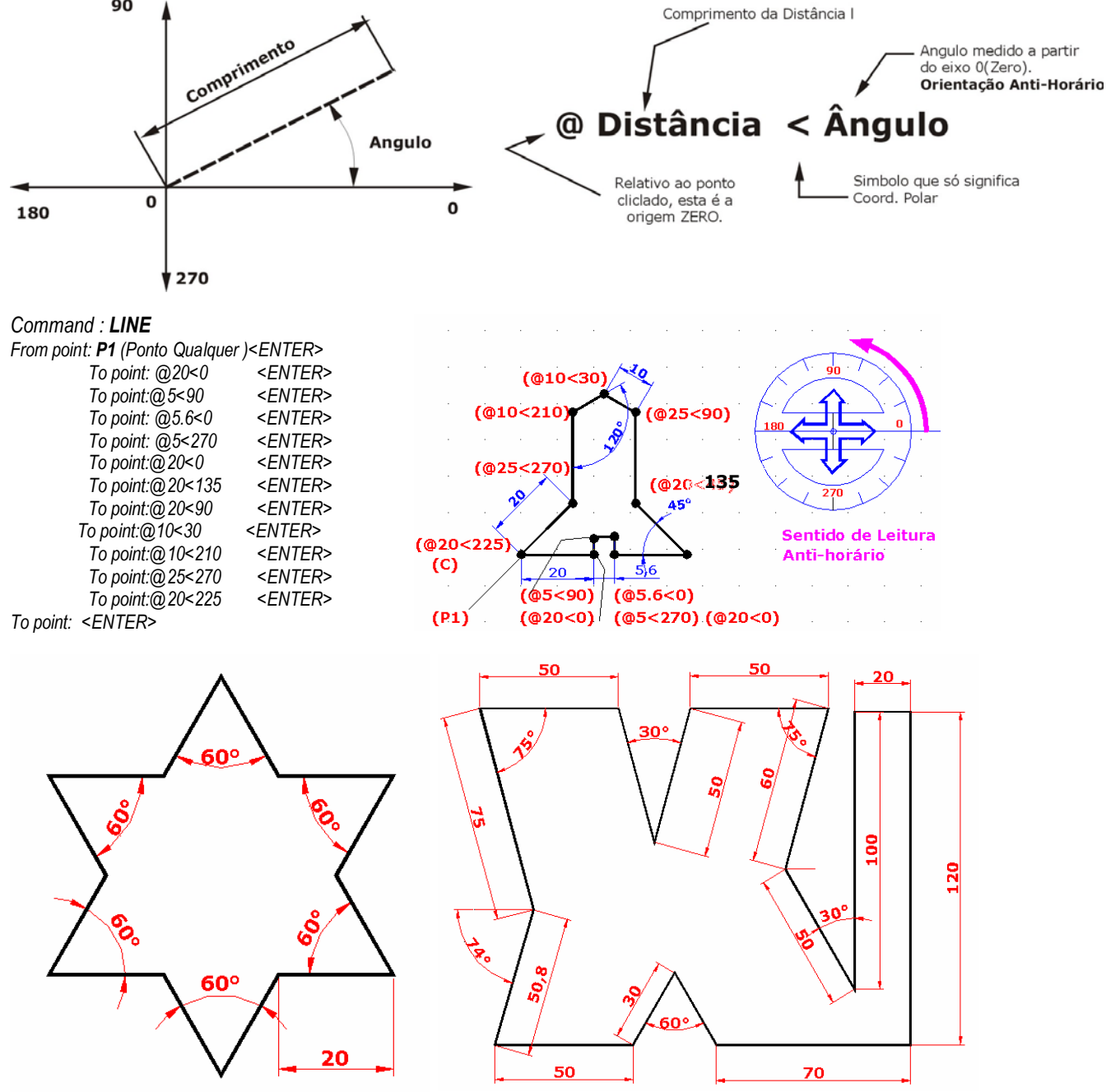

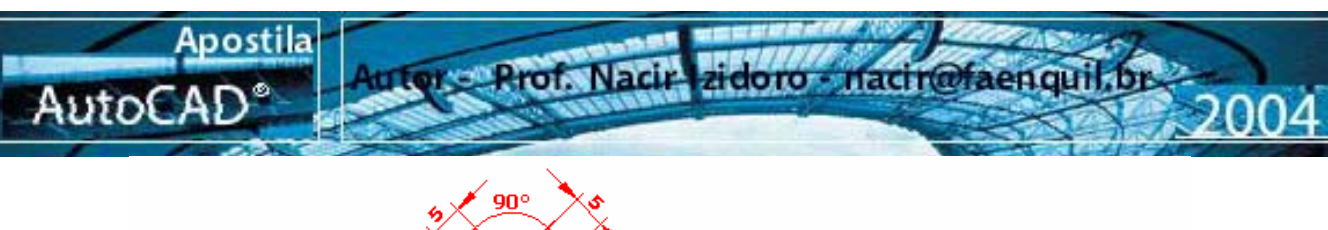

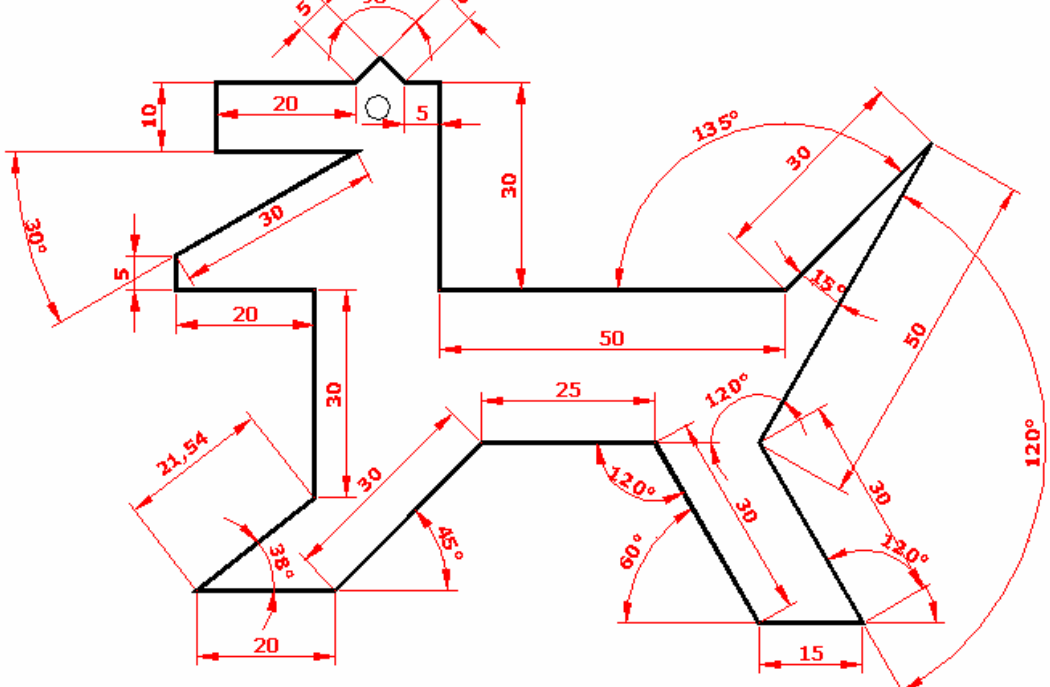

### 11.4 - Coordenadas Automáticas ortogonais

Este comando é usando empurrando o **mouse** para o lado que se quer construir a linha vertical ou horizontal, sendo que o **ORTHO** deve estar acionado.( teclando em F8 ou clicando duas vezes no botão ORTHO na barra de status. Quanto às diagonais devem ser dadas coordenadas relativas ou polares.

#### Command : LINE

From point: P1 (Ponto Qualquer) <ENTER> To point: 30  $\rightarrow$ < ENTER > To point:  $10^{\uparrow}$ < ENTER > To point: 10 ← < ENTER > To point: 20 ↑ < ENTER > <ENTER > To point:@-10,20 To point:@-10,-20 <ENTER > To point: 20  $\checkmark$ < ENTER > To point: 10  $\leftarrow$ < ENTER > To point: 10  $\checkmark$ < ENTER > To point: <ENTER>

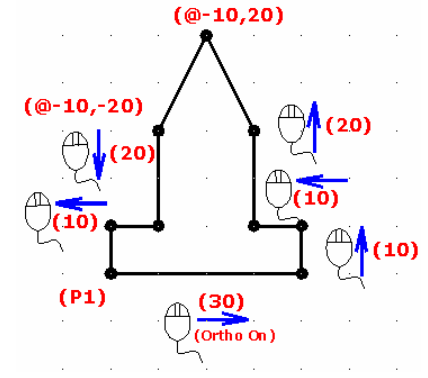

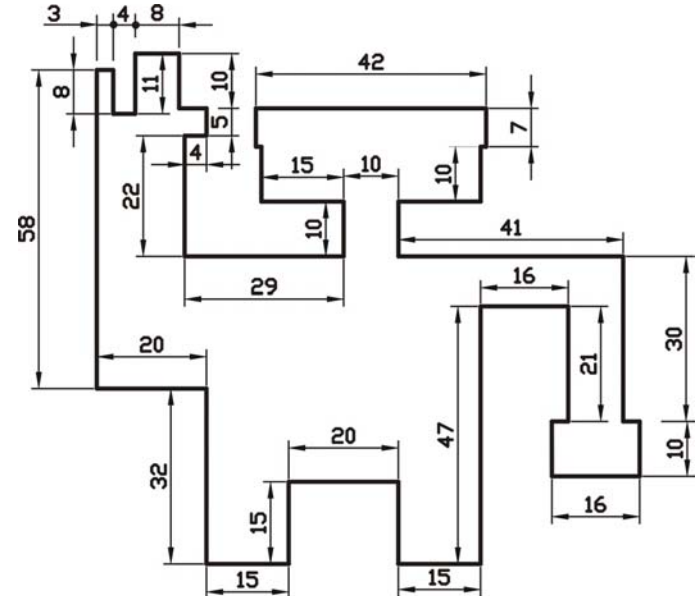

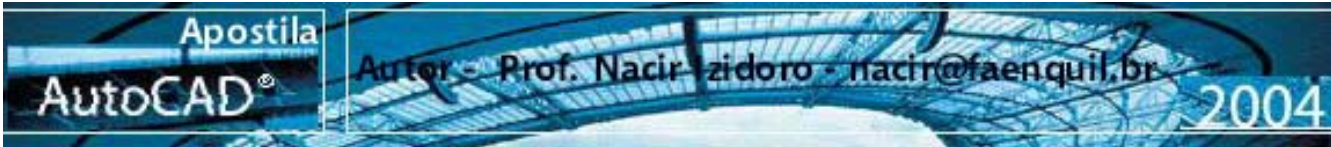

### 11.5 - Coordenadas Automáticas Polares

Quando você move seu cursor, caminhos de alinhamento e *Tooltips* são exibidos quando você move o cursor perto ângulos polares. O Default busca medição está 90 graus, pode adicionar outros ângulos usando a caixa de diálogo (*clicando com botão direito do mouse em cima do botão de POLAR na barra de Status*) - [Opção Settings]. Use o caminho de alinhamento (linha pontilhada) e Tooltip (indicação do ângulo referente) para desenhar a sua linha inserindo uma medida no teclado.

Podemos também pode usar Osnap Polar com Interseção e Interseção Aparente o encontro traçado pelo caminho de alinhamento polar entre projeção de outra linha.

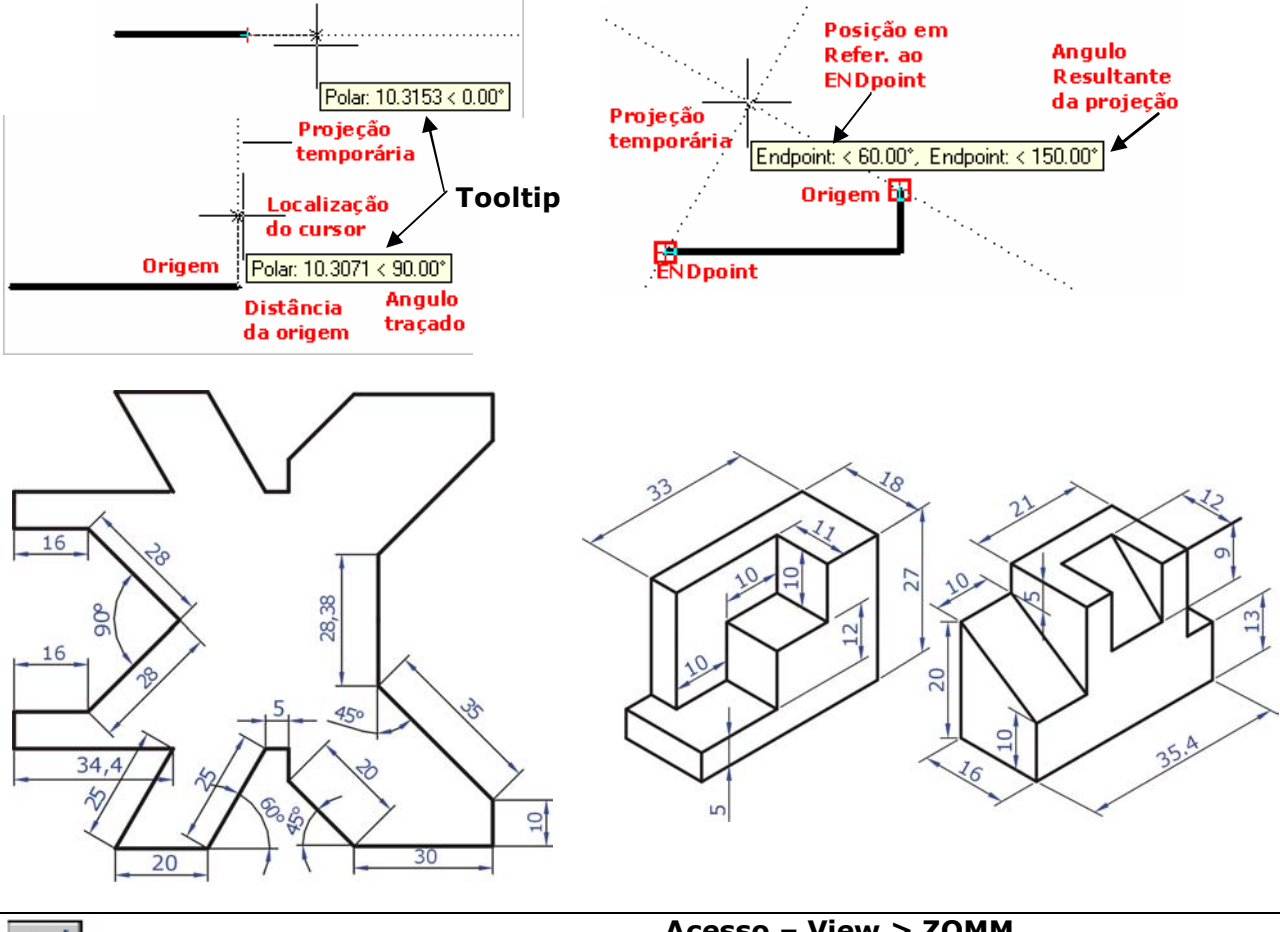

12 - ZOOM

Acesso – View > ZOMM Modo Simplificado: Z (via Teclado)

**PAN** –Permite arrastar a tela de visualização sobre o desenho, sem modificar a magnitude de visualização em tempo real com o auxilio do mouse. O comando pede dois pontos para o movimento da tela.

**Realtime** - Permite modificar a magnitude, aumentando ou diminuindo dinamicamente a visualização em tempo real com o auxilio do mouse.(Acione o Comando e clique na tela segurando o botão esquerdo arrastando para cima e para baixo respectivamente).

**Window** – Mostra a imagem definida por uma janela indicada pelos pontos de sua diagonal. Aciona as outras Opções do Comando Zoom.

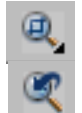

Previous – Retorna a imagem anterior do último comando Zoom.

**Dynamic** - Faz um controle de visualização dinâmica sobre o desenho, permitindo aproximar ou afastar de um local do desenho. Dentro do comando um quadro aparece inicialmente, representando a área do zoom anterior. Com o botão de pick do mouse o X do quadrado muda para uma seta , permitindo aumentar (afastar do desenho) ou diminuir (aproximar do desenho) a área de Zoom. Move-se o quadrado sobre a área que deseja visualizar e completa o comando com <Enter>. A linha tracejada verde representa o limite do desenho, e se o quadrado com X sair desta área, aparece uma ampulheta , que significa que o comando vai forçar uma regeneração no desenho.

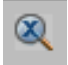

regeneração no desenho. **Scale -** Multiplica a tela atual por uma nova relação de *zoom*. Ex: *Zoom 2x* aumenta a tela atual 2 vezes.

*zoom .3x* reduz a tela para 30% da tela atual.

zoom 2aumenta 2 vezes a tela em relação a tela definida pelo Limits.

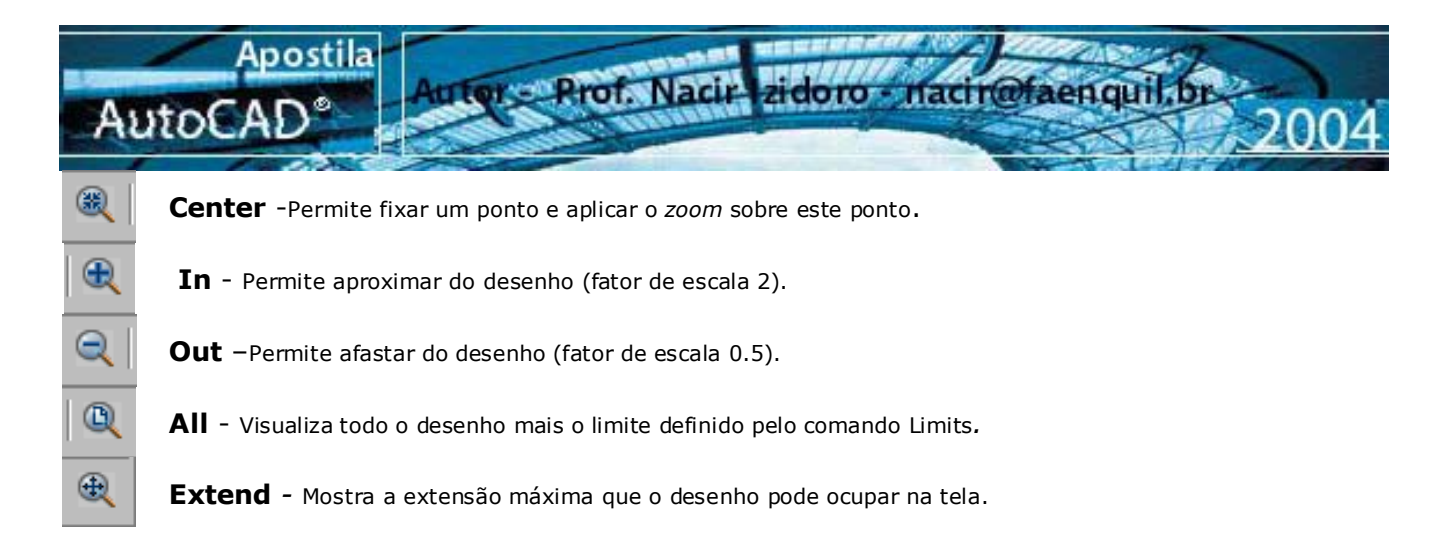

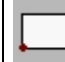

### 13 - RECTANGLE

Acesso – DRAW > Rectangle Modo Simplificado: REC (via Teclado)

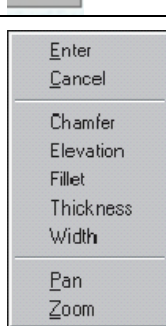

Define um retângulo. É definido por dois cantos, formado pela sua diagonal. Podemos cria-lo através das coordenadas também onde é o mais empregado. **Funções Botão direito (Caixa Flutuante): CHAMFER** –Opção de chanfrar todos os canto do retângulo com medidas definidas, **ELEVATION**- Opção de criação de retângulo elevado a uma medida ao plano 0(zero) 3D. **FILLET**- opção de arredondar todos os cantos definindo um raio, **THIKENESS**- Opção Específica uma "extrusão" do retângulo em 3D. **WIDTH**- opção de definir espessuras de linhas de seu retângulo.

PAN e ZOOM: Chama o comando PAN e ZOOM, para manipulação do desenho.

Formato:

Command: Rectangle (REC) Specify first corner point or (Chamfer, Elevetion, Fillet, Thikeness, Width: PQ (Ponto qualquer) Specify other corner point or [Dimensions]: @40,20 Dimension :Está opção você pode criar um retângulo, inserindo as dimensões e indicando com o mouse o lado que se quer fixa-lo.

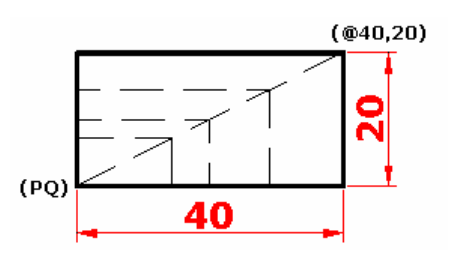

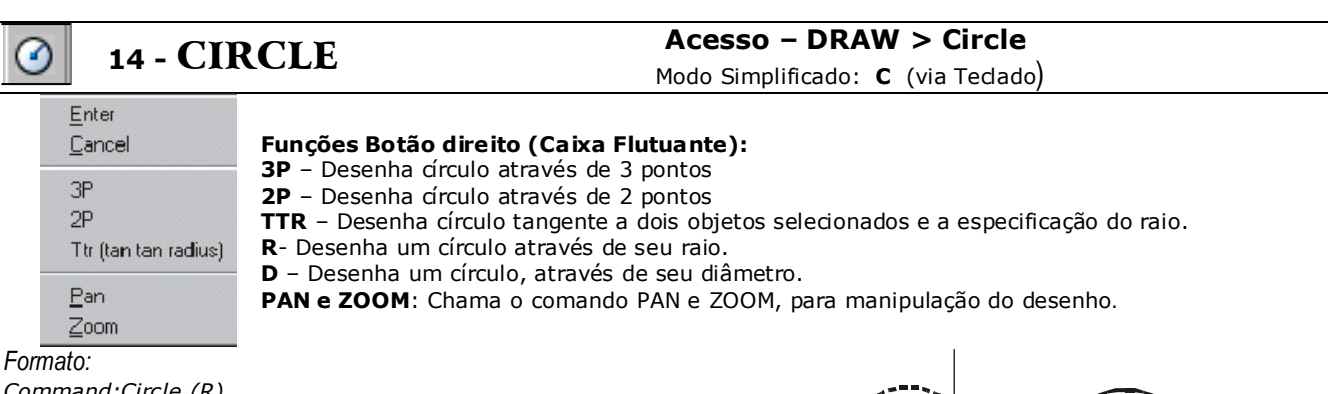

Command:Circle (R) CIRCLE Specify center point for circle or(3P/2P/Ttr): **P1** Specify RADIUS for circle or (diameter)>: **20** 

Formato: Command:Circle (**D**) Specify center point for circle or [3P/2P/Ttr (tan tan radius)]: **P1** Specify radius of circle or [**Diameter**]: **D** Specify diameter of circle: **40** 

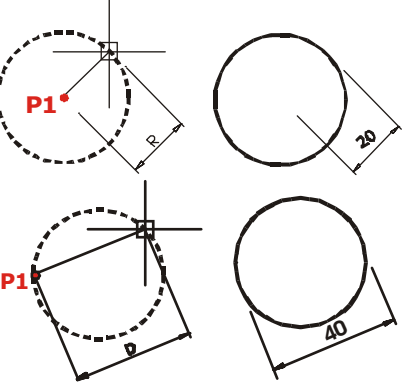

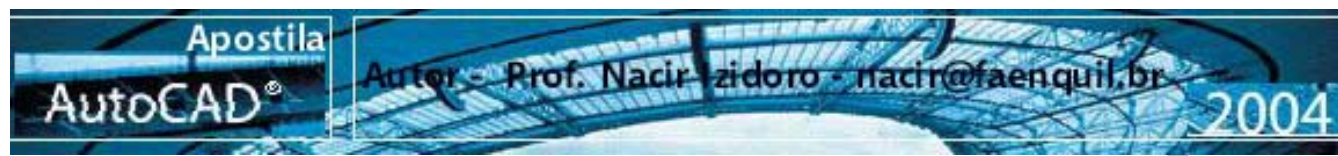

#### Formato:

Command:Circle ( **2P**) CIRCLE Specify center point for circle or [3P/2P/Ttr (tan tan radius)]: **2P** Specify first end point of circle's diameter:: **P1** Specify second end point of circle's diameter: **P2** 

#### Formato:

Command:Circle (**TTR**) Specify point on object for first tangent of circle: **P1** Specify point on object for second tangent of circle: **P2** Specify radius of circle : **30** 

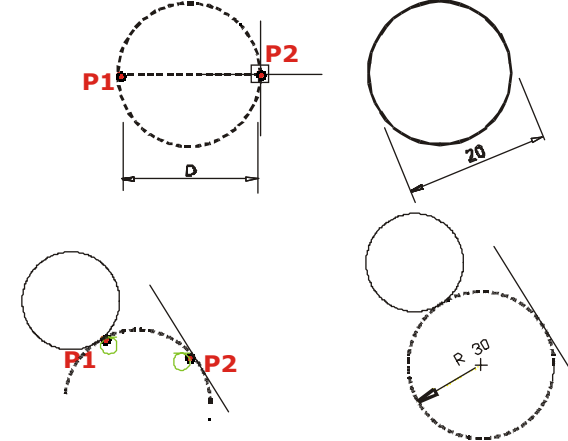

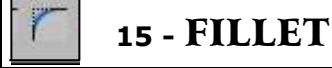

Acesso – MODIFY > Fillet

Modo Simplificado: **F** (via Tedado)

#### Formato:

Command: Current settings: Mode = TRIM, Radius = 0.0000 Select first object or [Polyline/Radius/Trim]: **<R**> **<**ENTER>

Enter fillet radius <0>:<**Define o Valor do RAIO**> <ENTER> Polyline/Radius/Trim/<select first object>:**P1** Select second object:**P2**<ENTER>

**16 - CHAMFER** 

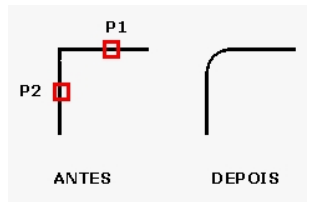

### Acesso – MODIFY > Chamfer

Modo Simplificado: cha (via Tedado)

### Formato:

Command: CHAMFER

(TRIM mode) Current chamfer Dist1 = 0.0000, Dist2 = 0.0000 Select first line or [Polyline/Distance/Angle/Trim/Method]: **D** <ENTER> : Enter first chamfer distance: **Define a Distância de um Iado** Enter second chamfer distance: **Define a Distância do outro Iado** Polyline/Distance/Angle/Trim/Method/<select first line:**P1** <ENTER> Select second line:**P2** 

**METHOD** – Especifica se o comando exibirá duas distancias de Chanfro ou uma distancia e um angulo.

**ANGLE** – Permite ao usuário configurar o chanfro especificando angulo e o comprimento da linha de chanfro.

**DISTANCE** – O usuário especifica as distancias correspondentes à projeção da linha de chanfro em X e Y.

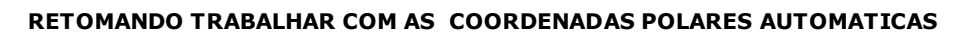

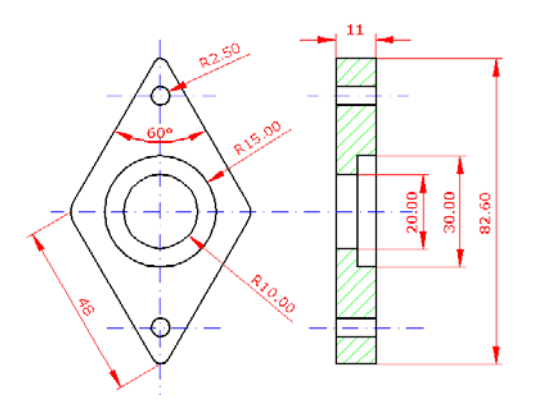

### **17 - TUTORIAL**

Abaixo Construiremos Passo-a-Passo o desenho ao lado, mostrando o uso das coordenadas polares automáticas – Comandos usados : LINE, CIRCLE, FILLET

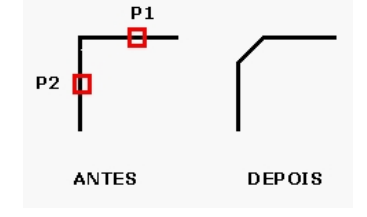

**TRIM** – Mantém ou não os cantos vivos originais, conforme o usuário opte por "Trim" ou "No Trim". **OBS:** Nas polylines o chanfro é feito automaticamente em todos os cantos, exceto canto que eventualmente não estiver fechado.

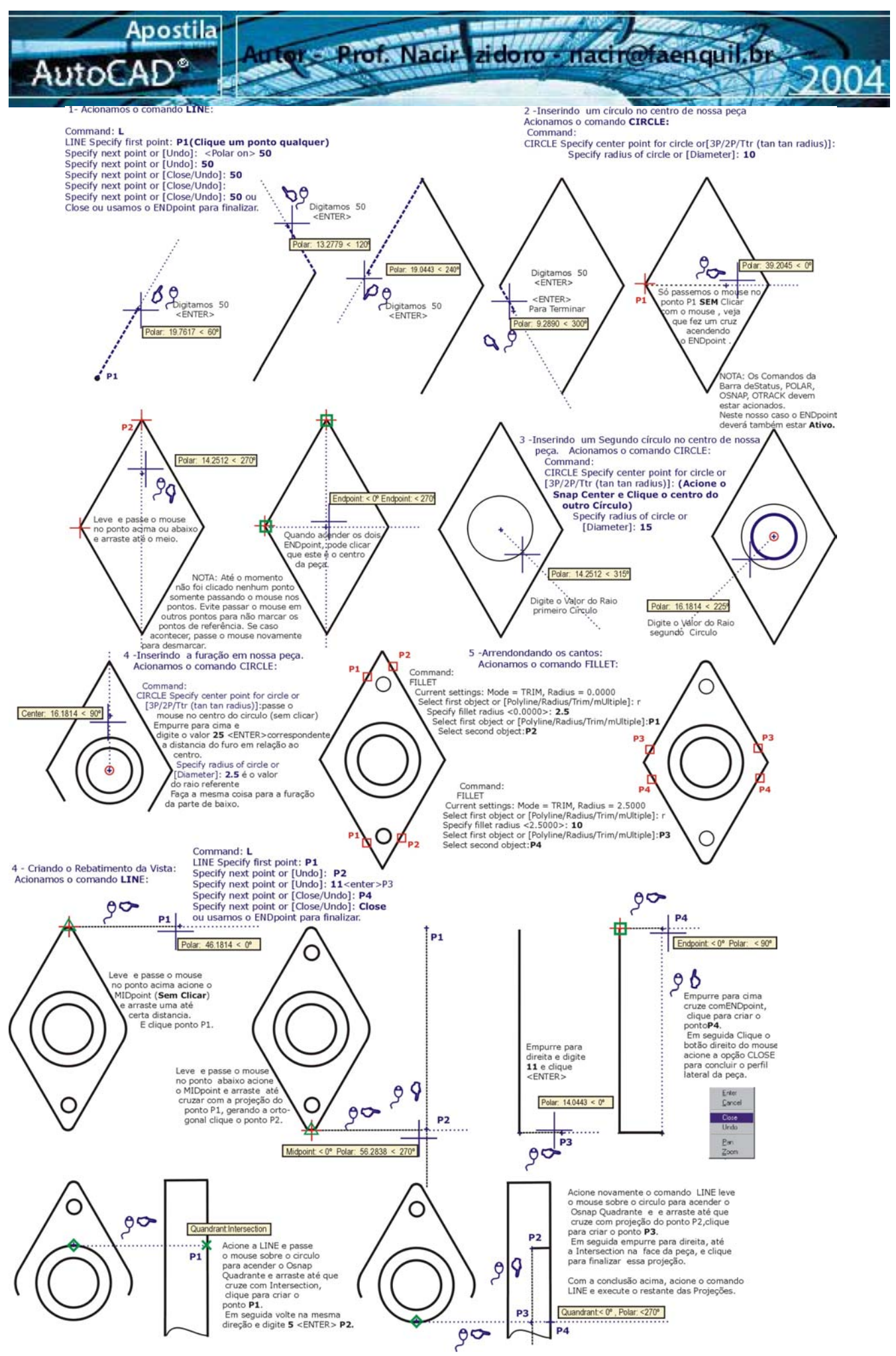

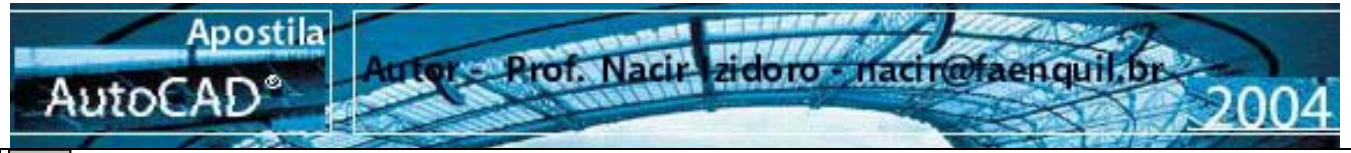

18 - TRIM

### Acesso - MODIFY > Trim

Modo Simplificado: **TR** (via Tedado)

#### Formato:

Command: TRIM Current settings: Projection=UCS Edge=Extend Select cutting edges ... Select objects: Specify opposite corner: **P1 e P2**<ENTER> 2 found Select objects: Select objects: Select objects: Select object to trim or [Project/Edge/Undo]: <Select objects to trim>Project/Edge/Undo: (Selecione objetos a serem cortados). **PROJECT** 

PROJECT – O usuário escolhe o plano de projeção para o corte da entidade, no caso de trabalho em 3D.
 EDGE – Determina se a entidade será cortada ou não , no casode corte com base em um prolongamento imaginário de outra entidade.

**UNDO** – Desfaz os cortes feitos, individualmente e remissavam/

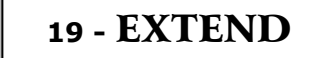

#### Formato:

Command: EXTEND Current settings: Projection=UCS Edge=Extend Select boundary edges ...

Select objects: (Selecione os objetos limite) <ENTER> 1 found

Select objects:

Select object to extend or [Project/Edge/Undo]: Selct objects extend/ Project/Edge/Undo/: (Selecioneos objetos a estender). **PROJECT**-O usuário escolhe o plano de projeção para extensão da entidade, no caso de trabalho em 3D. **EDGE** – Determina se a entidade será estendida ou não, no caso de extensão até um prolongamento imaginário de

outra entidade. UNDO – Desfaz as extensões feitas, individualmente e

Exercicio Proposto

remissivamente.

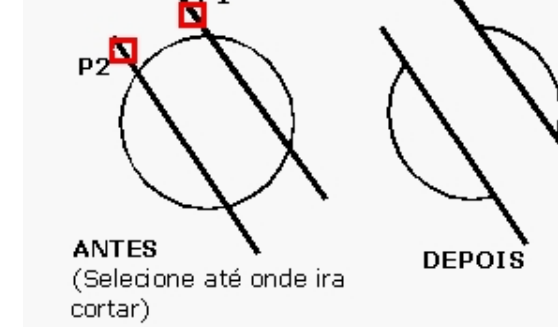

### Acesso – MODIFY > Extend Modo Simplificado: EX (via Teclado)

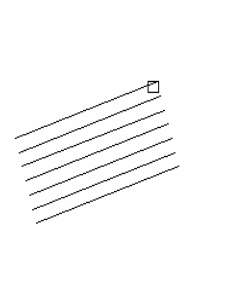

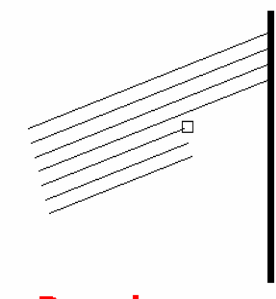

Antes

Depois

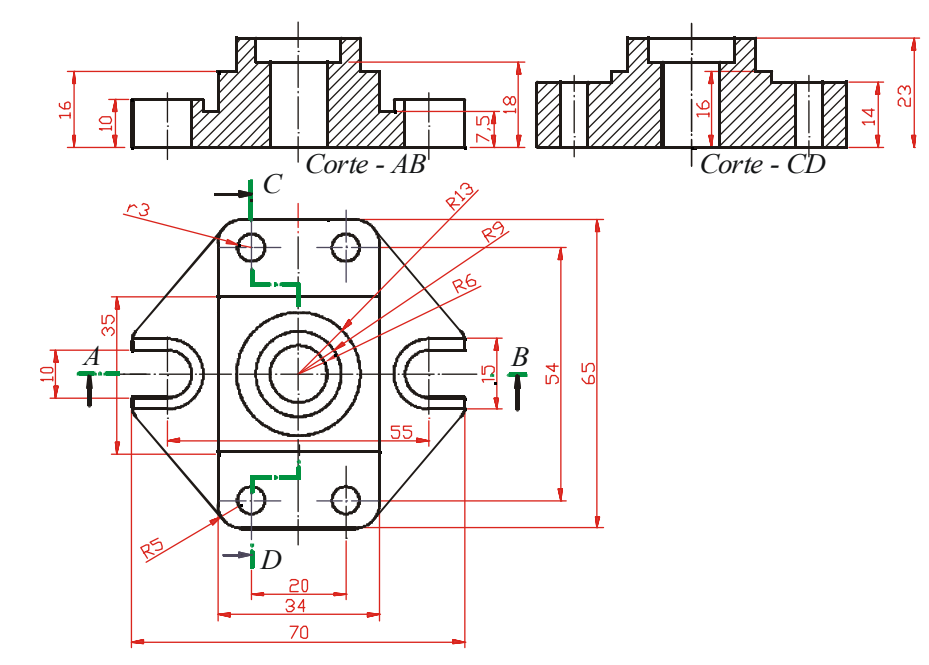

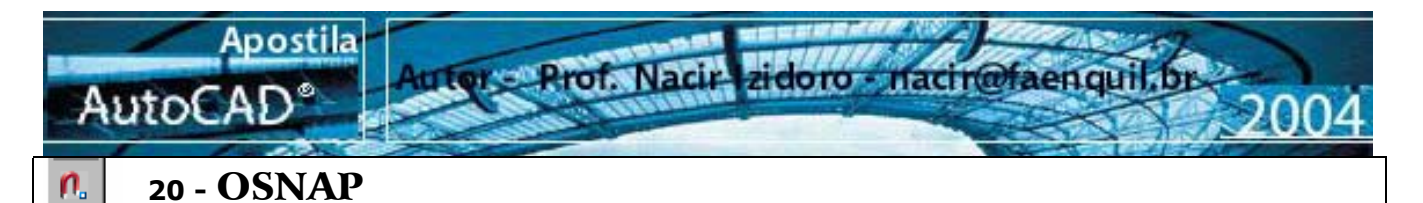

Utilizado para encontrar pontos determinados das entidades as funções de OSNAP são ativadas para encontrar um ponto desejado e em seguida, desativados.

Sua principal aplicação é proporcionar precisão ao traçado de entidades. Podem ser ativados através do F3, mantendo ativos aqueles SNAPs que mais necessita.

Quando se clica na barra de Status Osnap, caso não haja nenhuma seleção já pré-setada, o AutoCAD automaticamente abre a caixa de diálogo Osnap Settings, vista anteriormente. Se algum deles já setados clique então com o botão direito do mouse em cima do "OSNAP" para poder editar novamente.

| 164.3043, 188.8907, 0.0000 SNAP GRID ORTHO POLAR OSNAP OTRACK LWT MODEL                                                                                                    |                                                                                                    |                                                                                  |  |  |  |  |  |
|----------------------------------------------------------------------------------------------------|----------------------------------------------------------------------------------------------------|----------------------------------------------------------------------------------|--|--|--|--|--|
| Modos:                                                                                                    | $\bigcirc$                                                                                                    |                                                                                  |  |  |  |  |  |
| Object Snap<br>⊷ ピ   🖍 🗡 🗙 🗙   ⊙ 🗇                                                                                                    | ▼ N ≫  N →                                                                                                    |                                                                                  |  |  |  |  |  |
| 1 2 3 4 5 6 7 8 9                                                                                                    | 10 11 12 13 14 15 16 17                                                                                                    |                                                                                  |  |  |  |  |  |
| <ol> <li>TTemporary Tracy point – Localiza u<br/>temporários.</li> <li>FROM - Estabelece um ponto tempor</li> </ol>                                                                                                    | m ponto a partir de um ou uma série de pontos<br>prário para que a partir dele e usando uma referencia                                                                                                    | Temporary trac <u>k</u> point                                                    |  |  |  |  |  |
| <b>3 END</b> point – Ponto final de linhas, arc<br><b>4 MID</b> point - Ponto médio de linhas, arc                                                                                                    | cos e polylines<br>arcos e polylines                                                                                                    | Poin <u>t</u> Filters                                                            |  |  |  |  |  |
| <ul> <li>5 INTersetion – Intersecção de dois objetos como segmentos de reta, círculos, arcos e splines.</li> <li>6 APParent Intersection- Atrai um ponto que faz intersecção aparente entre dois objetos.</li> <li>7 EXTension - Extente um ponto sobre a extensão de objetos</li> <li>8 CENter - Centro de círculos e Arcos</li> <li>9 QUAdrant - Define os pontos dos polos de círculos e arcos( os pontos 0º,90º,180º e 270º</li> <li>Extension</li> </ul> |                                                                                                    |                                                                                  |  |  |  |  |  |
| <ol> <li>TANgent – Tangente a círculos e ar<br/>11 PERpendicular – Atrai para o ponto<br/>perpendicular com o outro<br/>12 PARallel- Desenha linhas paralelas</li> </ol>                                                                                                    | rcos a partir do último ponto definido<br>de um objeto que um alinhamento normal ou<br>objeto<br>a outras linhas existentes.                                                                                                    | <u>C</u> enter<br><u>Q</u> uadrant<br>Tangent                                    |  |  |  |  |  |
| <ul> <li>13INSERT - Atrai para um ponto de Ins<br/>informações de um bloco).</li> <li>14NODe - Atrai para um ponto desenh</li> <li>15NEArest - Atrai para um ponto do o</li> <li>16NONe - Cancela todas as opções de</li> <li>17OSNAP SETTINGS - Ativa a caixa o<br/>POINT FILTERS- Faz referências a u</li> <li>DICA:interessante é utilizar a tecla "TAB"</li> </ul>                                                                                        | ado com o comando point.<br>bjeto que esteja mais próximo ao ponto especificado.<br>snap ativas: end, mid, int,cen,etc.<br>de dialogo do comando OSNAP.<br>um ponto e filtra suas coordenadas X,Y e Z.<br>' do teclado para alternar entre os object snap ligados | Perpendicular<br>Paraļlel<br>Node<br>Insert<br>Nearest<br>None<br>Osnap Settings |  |  |  |  |  |

**Nota:** É constante a necessidade de usar modos para "CAPTURAR" os pontos na construção de desenhos. Para acioná-los apenas uma vez, dique no botão direito+SHIFT na tela gráfica com um comando ativo aparecerá este menu rápido com os modos de "pescar" os pontos necessários.

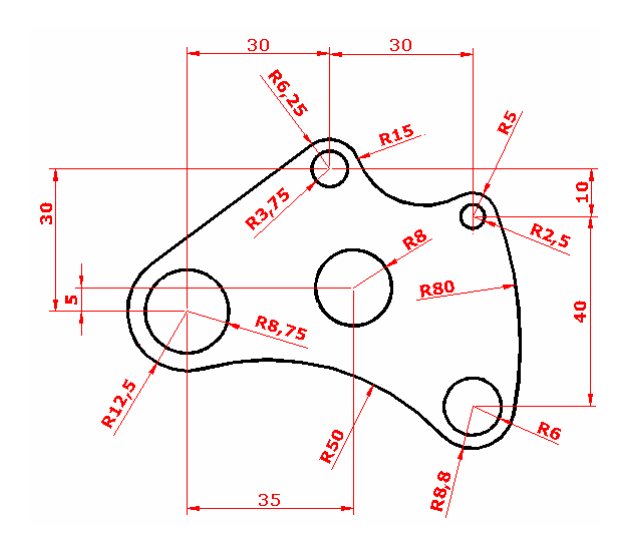

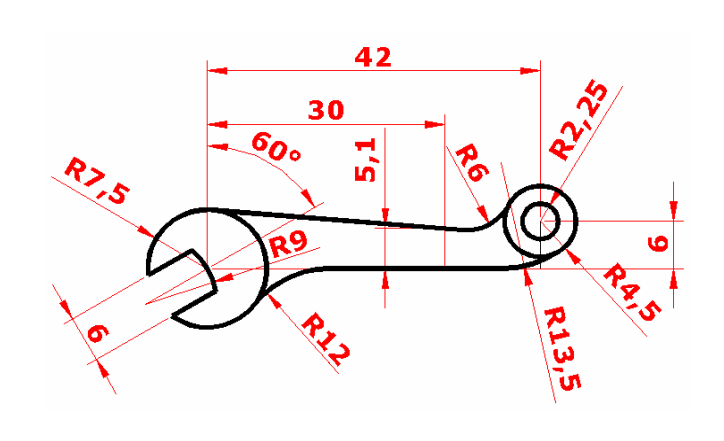

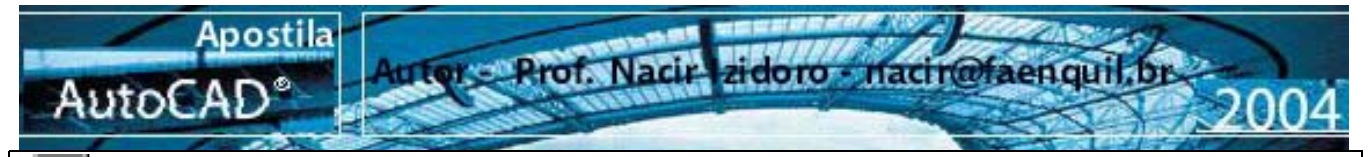

### 21 - POLYGON

 $\bigcirc$ 

Acesso – DRAW> Polygon

Modo Simplificado: **pol** (via Teclado)

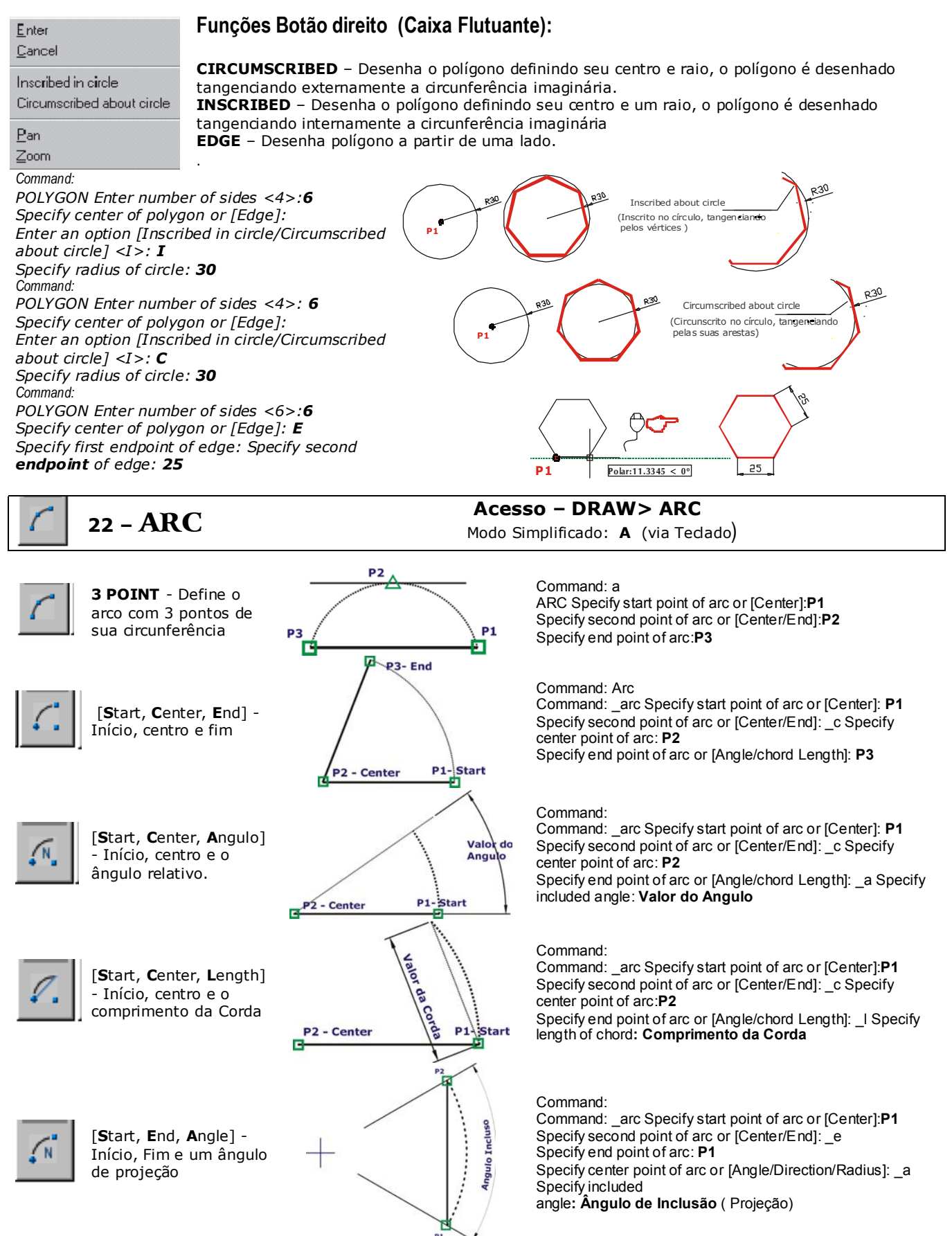

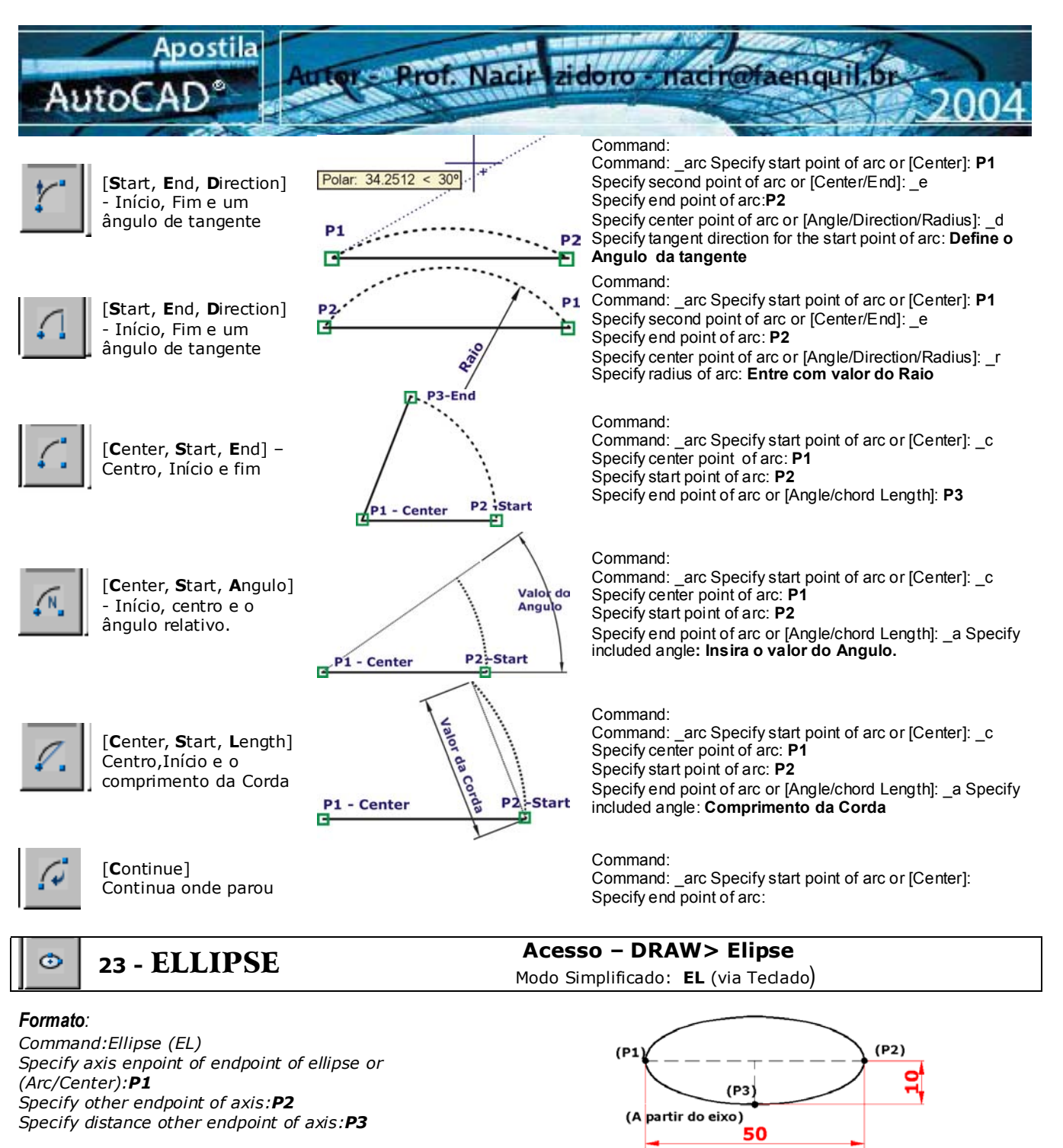

### Formato:

Command:Ellipse (EL) Specify axis enpoint of endpoint of ellipse or (Arc/Center):**C** Specify center of ellipse:**P1** Specify distance other of axis or (Rotation):**P3** 

### Formato:

Command:Ellipse (EL) Specify axis endpoint of ellipse or (Arc/Center): C Specify center of ellipse: P1 Specify endpoint of axis: 25(ortho on) Specify distance other of axis or (Rotation): R Specify rotation around major axis: 60

-Folha. 18

25

(P2)

(P1)

(P1)

(P3

A partir de rotação (no caso acima 60°)

25

(A partir do centro)

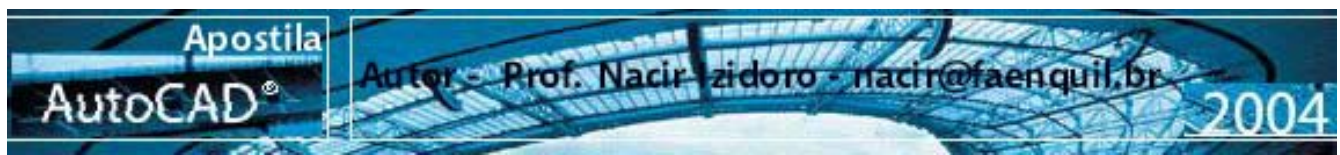

### Formato:

Command:Ellipse (EL) Specify axis of endpoint of ellipse or (Arc/Center):**A** Specify axis endpoint of elliptical or( Center):**C** Specify center of elliptical arc :**P1** Specify endpoint of axis:**P2** Specify distance other of axis or (Rotation):**P3** Specify angle or (parameter):**30** Specify angle or (parameter/included):**240 Nota:** Parameter- Determina a extensão do arco da elipse, com projeção em x. Included- O usuário determina um angulo de varredura (angulo incluido no arco)

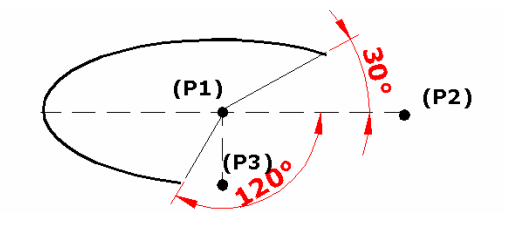

### Acesso – MODIFY> Move

Modo Simplificado: M (via Teclado)

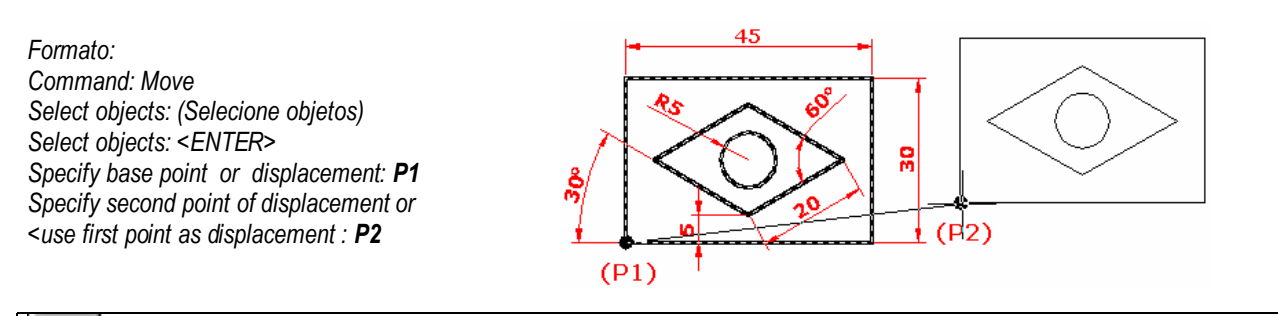

24 - MOVE

## Acesso – MODIFY> Copy

Modo Simplificado: **CO ou CP** (via Teclado)

Formato:

4

Command: COPY Select objects: 1 found Select objects:

Specify base point or displacement, or [Multiple]: Specify second point of displacement or <use first point as displacement>:( segundo ponto ou deslocamento) Multiple ou M: permite a geração de cópias múltiplas até que se digite a tecla <ENTER>.

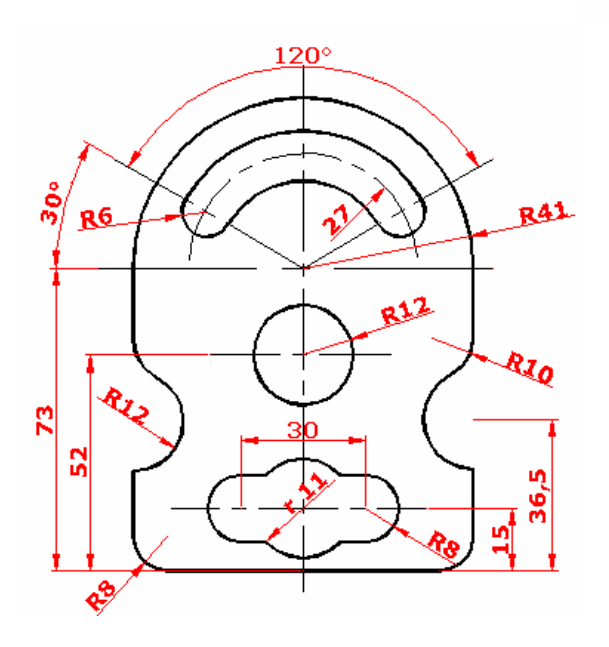

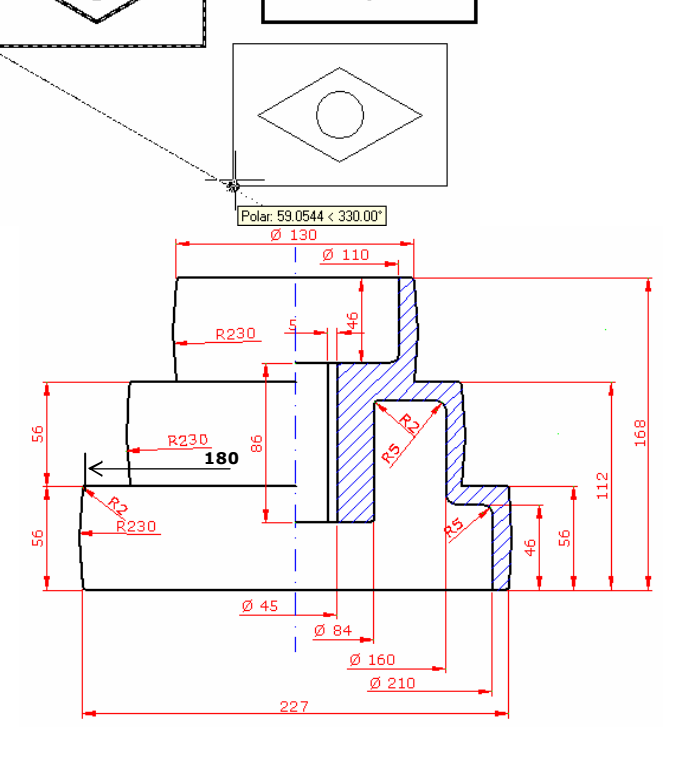

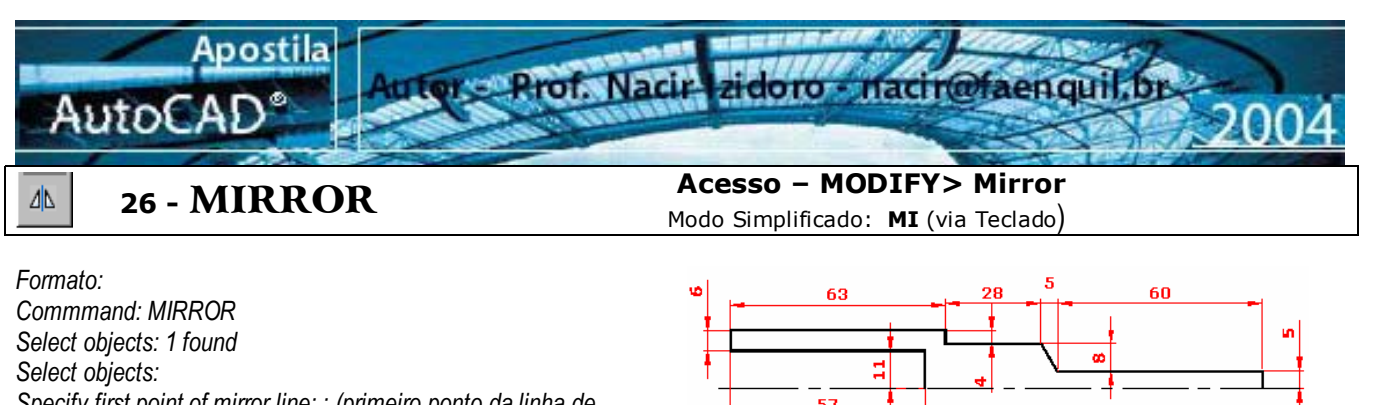

Specify first point of mirror line: : (primeiro ponto da linha de espelhamento)

Specify second point of mirror line: (segundo ponto da linha de espelhamento)

<Ortho on>

Delete source objects? [Yes/No] <N>:<ENTER>(deleta o objeto gerador do mirror ( sim ou não)

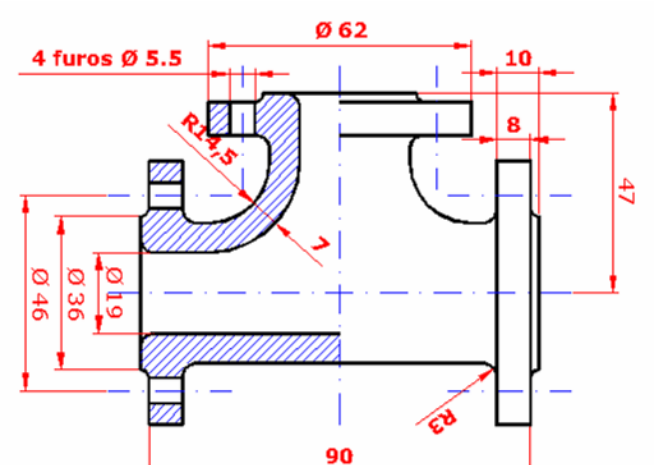

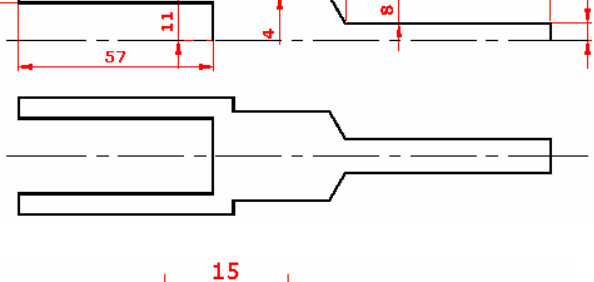

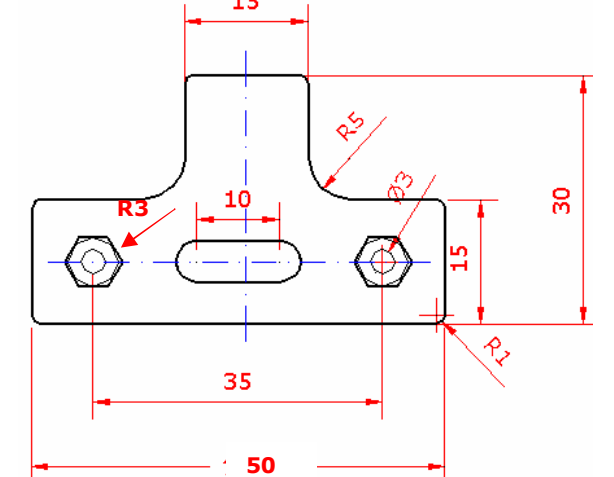

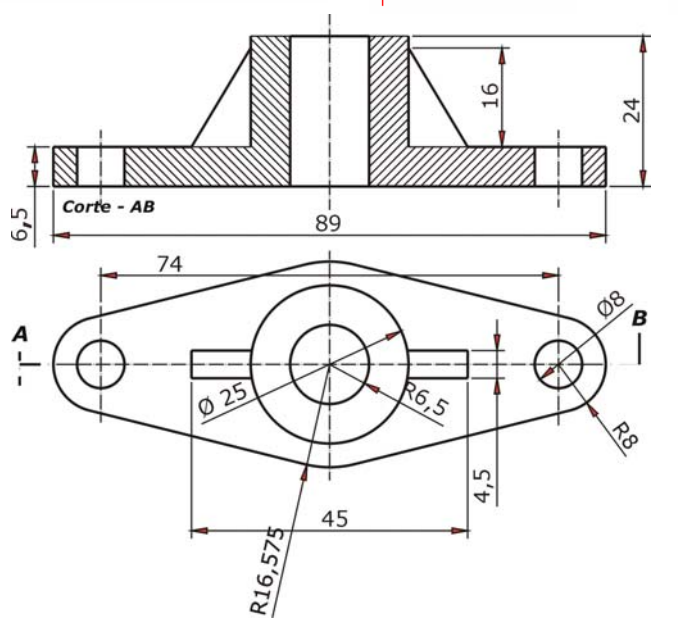

## 27 - MATCH Properties

Acesso – MODIFY> Match Properties

É utilizado para trocar propriedades das entidades ou objetos do desenho, como cor tipo de linha, etc. Neste comando após clicar o botão selecionamos o objeto alvo de qual será "copiado" e em seguida dicamos as entidades que serão alteradas. As propriedades do primeiro objeto será atribuídas aos demais.

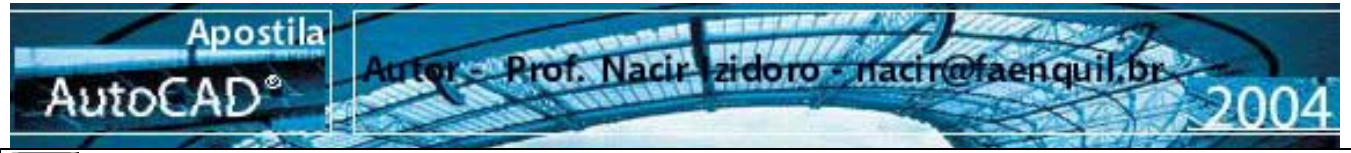

### **28 - OFFSET**

### Acesso - MODIFY> Offset

Modo Simplificado: **O** (via Teclado)

(P1)

### Formato:

ഷ

Command: OFFSET Specify offset distance or [Through] <1.0000>:(distância) Select object to offset or <exit>:(selecione o objeto para offset) Specify point on side to offset:>: (lado para offset) Select object to offset: (selecione o próxima entidade ou De <ENTER> para terminar.

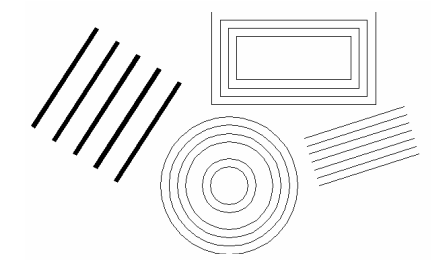

#### Acesso - MODIFY> Rotate υ **29 - ROTATE** Modo Simplificado: RO (via Teclado) Formato: Command:ROTATE Current positive angle in UCS: ANGDIR=counterclockwise ANGBASE=0 Select objects: 1 found Select objects: Specify base point: P1 Specify rotation angle or [Reference]: 30 ( digite o angulo em seguida Polar: 44.3295 < 30.00\* <ENTER>) A opção Reference permite selecionar um angulo de referencia pelo Valor ou por dois pontos. Command: RO (P1) ROTATE Current positive angle in UCS: ANGDIR=counterclockwise ANGBASE=0.00 Select objects: Specify opposite corner: 7 found Select objects: Specify base point: P1 Specify rotation angle or [Reference]: R Specify the reference angle <0.00>: P2 (se entrar com o valor do angulo poderá definir a subtração ou adição do angulo pelo seus sinais respectivos) Specify second point: P3

Specify the new angle: 45

### Exercício Proposto

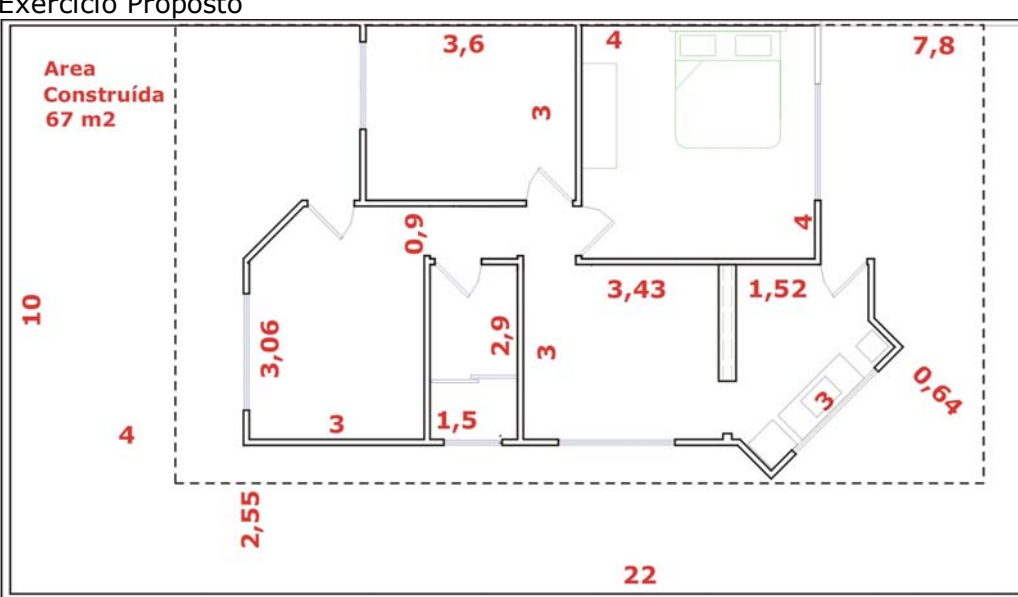

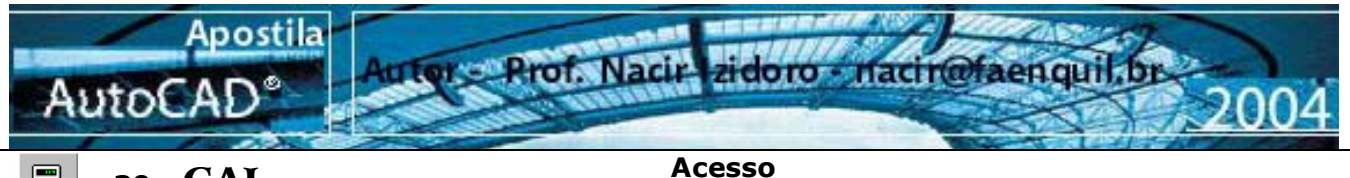

### 📕 30 - CAL

( CAL , via teclado) ou 'CAL modo transparente

O comando CAL apesar de não ser muito utilizado para fazer cálculos pois não uma interação com o usuário, pois de realizar seus cálculos através da linha de comando. As vezes e uma boa saída da descobrir pontos geométricos. Utiliza-se para fazer cálculos com as expressões () para expressões com grupos, ^ para exponenciação, + - para adição e subtração e \* / para multiplicação e divisão.

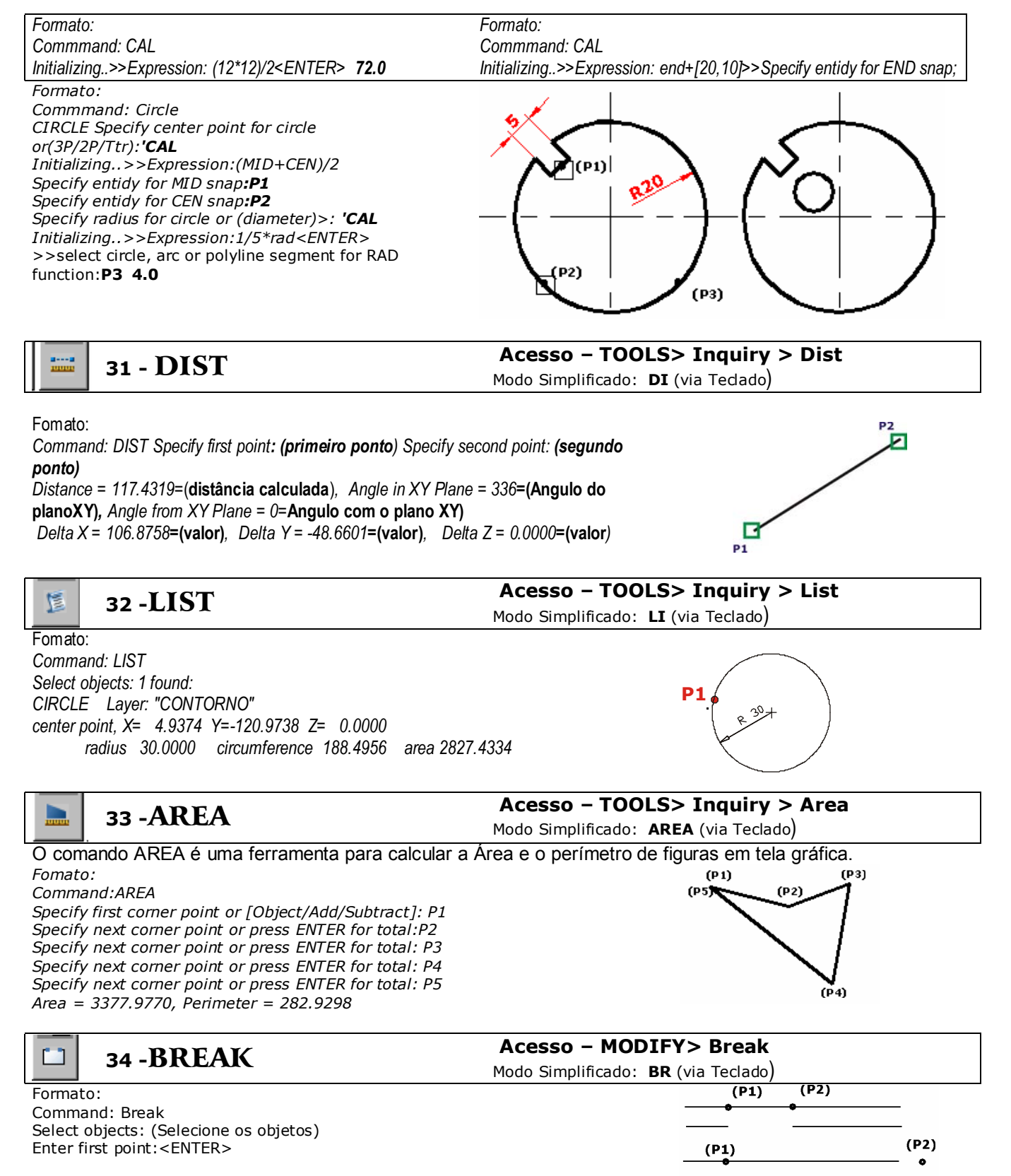

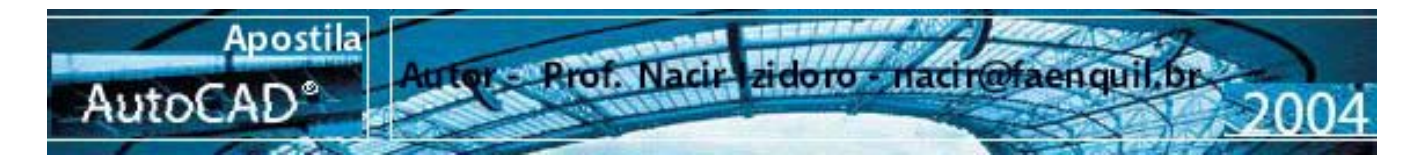

### 35 - STRETCH

### Formato:

'n

Command: stretch Select objects to stretch by crossing-window or crossing-polygon... Select objects: Specify opposite corner: P1 1 found Select objects: Specify base point or displacement: P2<ENTER> STRETCH Specify second point of displacement: :first point>: Crossing second point :P2<ENTER> Base point:P3 New point: P4 OBS: A seleção da entidade deverá ser por janela crossing.

### Acesso – MODIFY> Stretch Modo Simplificado: S (via Teclado)

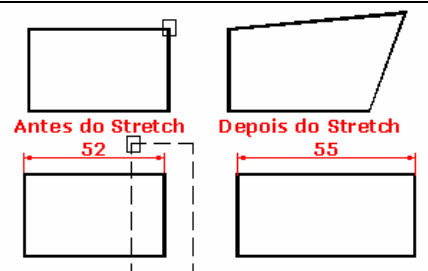

Antes do Stretch Depois do Stretch Permite mover ou esticar partes selecionadas de um grupo de entidades.

### Acesso – DRAW> Point > Divide

Modo Simplificado: **DIV** (via Tedado)

Divide as entidades em intervalos com medidas iguais.

### Formato: Command: DIV

Select object to divide : Selecione a linha que irá dividir Enter number of segments or[block]: 8 < ENTER>

37 - MEASURE

**36 - DIVIDE** 

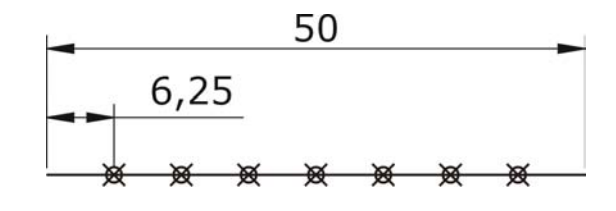

Acesso – DRAW> Point > Measure

Modo Simplificado: ME (via Teclado)

Acesso – DRAW> Polyline

Modo Simplificado: PL (via Teclado)

Permite dividir uma entidade com POINT ou blocos, com uma dimensão pré-determinada. Formato:

Command: ME

Select object to measure: Selecione a linha que insere a medida Specify length of segment or Block:: Comprimento 8

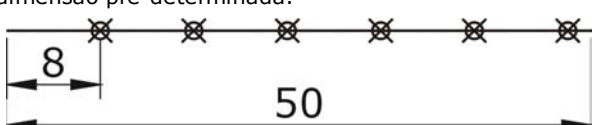

NOTA: Para trabalhar com o comando Divide ou Measure temos que configurar POINT STYLE para poder ver os pontos de marcação.

O AutoCAD não vai dividir ou inserir a medida quebrando a entidade e sim marcar pontos que definem o local da divisão.

# **38 - POLYLINE**

### Formato:

ے

Command: PLINE From point: <P1> Current line width is 0,00

Arc/ Close/ Halthwidth/ Length/ Undo/ Width < Endpointof line> Modos:

ARC – Desenha segmentos de arcos na polinha. CLOSE - Fecha um polígono, unindo o último ponto ao primeiro. HALFWIDTH- Define a meia espessura inicial e final da pline. LENGTH- Permite desenhar um segmento ,definindo seu comprimento a partir do último segmento executado (se for positivo, terá o mesmo sentido e se negativo, terá o sentido invertido.

UNDO - Defaz o último subcomando utilizado. WIDTH – Define a espessura da linha.

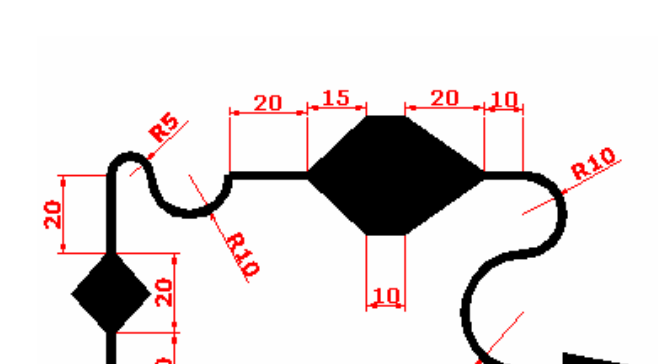

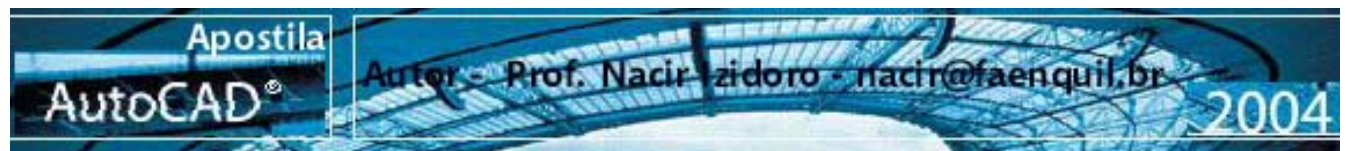

### **39 - GRIPS**

### Acesso – MODIFY> Stretch Modo Simplificado: GR (via Teclado)

Modo Simplificado: AL (via Teclado)

Grips são aquelas marcas azuis que aparecem no desenho, quando você seleciona um objeto sem Ter ativado nenhum comando. A ferramenta GRIPS é uma espécie de edição de objetos. Através dos GRIPS podem ser ativados os comandos Stretch, Move, Copy, Scale, Mirror e Rotate teclando a barra de espaço após a seleção quente deixando-os do grip.

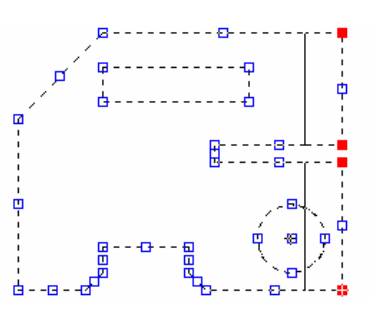

Acesso – MODIFY> 3D Operation > Align

### 40 -ALIGN

### Formato:

Command: Align Select objects: (Selecione o objeto a ser movido) Specify first source point:**P1** Specify first destination point:**P2** Specify second source point:**P3** Specify second destination point:**P4** Specify third source point or <continue><ENTER> Scale objects based on alignent point <Y/N><N>

**Y-** Sim para escalonar em relação aos pontos clicados.

**N** - Para manter a escala normal do desenho movido.

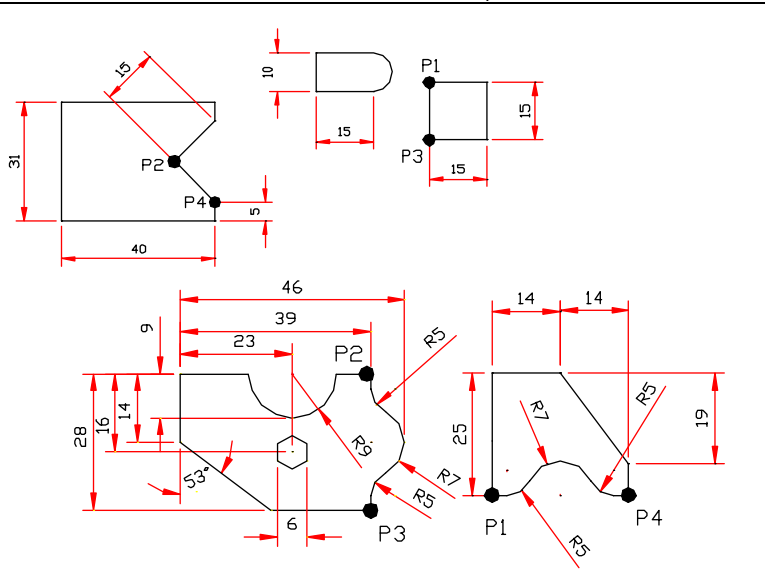

### 41 -MLINE

### Acesso – DRAW > Mline

Modo Simplificado: **ML** (via Teclado)

Justification- Posiona a linha mestra de construção da Mline em Top,Zero e Bottom.
Scale - Define a largura da Mline.
Style - Permite escolher o tipo de Mline dentro os criados pelo usuário.

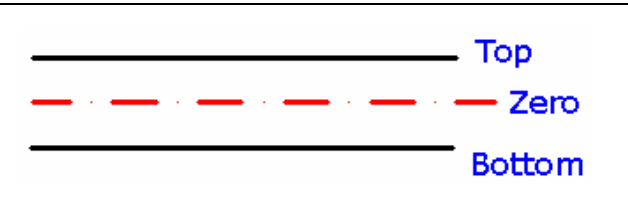

# 42 - SPLINE

### Acesso – DRAW > Spline

Conjunto de uma ou mais curvas concordantes definidas por uma seqüência de pontos, editadas pela tangente das curvas componentes ou pelos pontos externos.

Formato: Command: \_spline Specify first point or [Object]: P1 Specify next point: P2 Specify next point or [Close/Fit tolerance] <start tangent>: P3 Specify next point or [Close/Fit tolerance] <start tangent>: P4 Specify next point or [Close/Fit tolerance] <start tangent>:<enter> Specify start tangent: <enter> Specify end tangent: <enter>

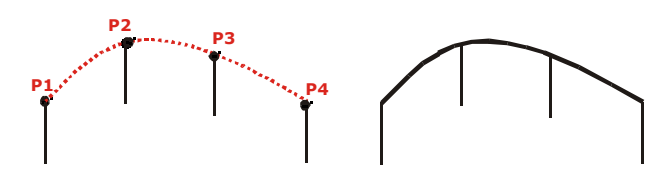

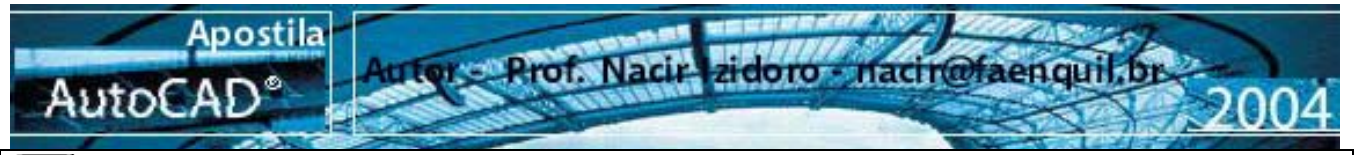

### 43 -SCALE

### Acesso – MODIFY> Scale

Modo Simplificado: SC (via Teclado)

Acesso – FORMAT> Linetype

Modo Simplificado: LT (via Teclado)

#### Formato:

-

Command: Scale Select Objects: ( selecione os objetos) Select Objects: <ENTER> Base point:**P1** <Scale Fator>/Reference:R<ENTER> Reference lenght:<valor de referencia ou dois pontos> New lenght:(novo comprimento)

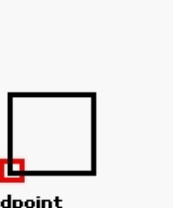

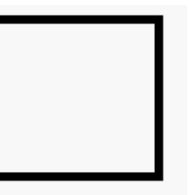

Endpoint ANTES

DEPOIS

# 44 -LINETYPE

Para carregar outros tipos de linhas, clique na Barra de propriedades > caixa do meio, e clique em **OTHER** e na Seqüência > Clique em **LOAD** para caixa de linhas e escolhas os tipos de linhas que deseja carregar, podendo selecionar os tipos com ajuda CTRL para alternadas ou SHIFT para um grupo. E para confirmar clique OK.

Para Mudar linhas já desenhadas, use os Grips e abra a caixa e escolha o novo tipo de linha.

Para visualizar as espessuras setadas pelo LINEWEIGHT você precisa acionar o botão LWT e para imprimir setar no PLOT a opção lineweight para que essa opção seja válida.

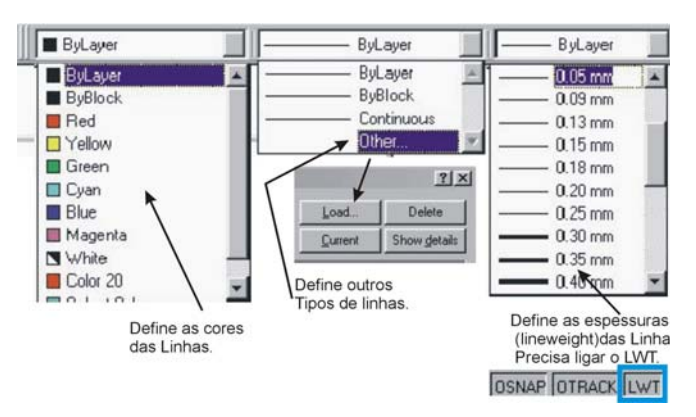

## 45 -LAYER

**Acesso – FORMAT> Layers** Modo Simplificado: **LA** (via Teclado)

O comando LAYERS é um dos comandos mais interessantes existentes no autoCAD e em outros programas de CAD, Layers são níveis ou camadas que se comportam como se fossem páginas de papel transparente, utilizado para uma melhor criação, manipulação e de entendimento do desenho.

LAYERS o primeiro ícone acessa o comando do quadro de diálogo Layer Properties Manager para a criação de layers (camadas). Todo o desenho deve-se ser feito em várias camadas. Cada camada pode ser utilizada por um tipo de informação do desenho, como camada para estrutura, paredes, cotas,tipos e classificação de linhas, símbolos, mobiliário, portas, janelas, detalhes, etc.

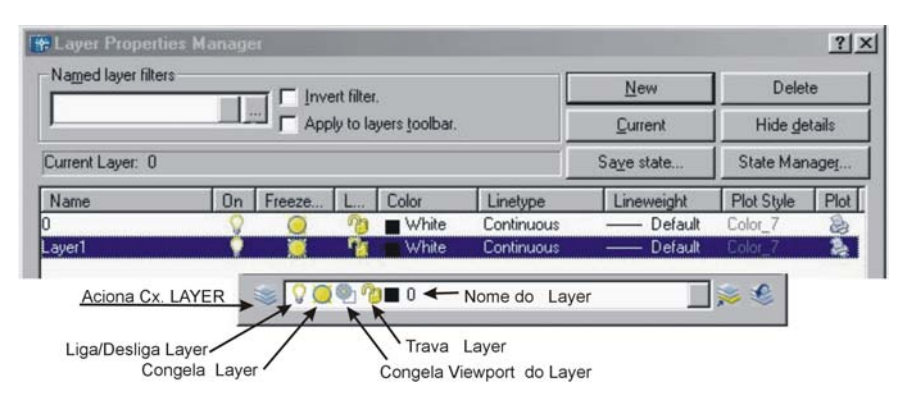

Acesso – DRAW> Text

Modo Simplificado: T ou mt (via Teclado)

## A 46 - TEXT

# - Single Text (Draw<Text<Single Line Text)

Podemos escrever também com o line single text, mas a sua edição depende da primeira vez e a configuração da formatação padrão.

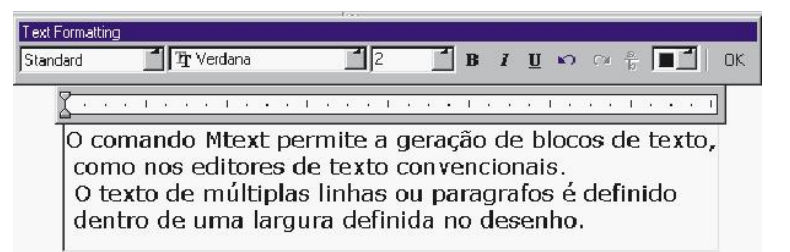

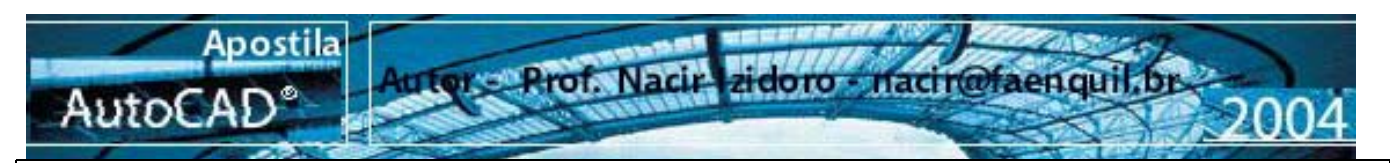

### 47 -DIMENSION

Acesso – Dimension> Modo Simplificado: D (Style) (via Teclado)

Uma das etapas mais importantes do processo de desenho técnico é a cota. O AutoCAD permite uma cotagem automática com amplas possibilidades de estilo e edição. Quando se faz uma cota, determinamos os pontos no qual queremos a medida. O AutoCAD guarda as coordenadas dos pontos marcados e faz o cálculo da distância entre dois pontos gerando assim a cota.

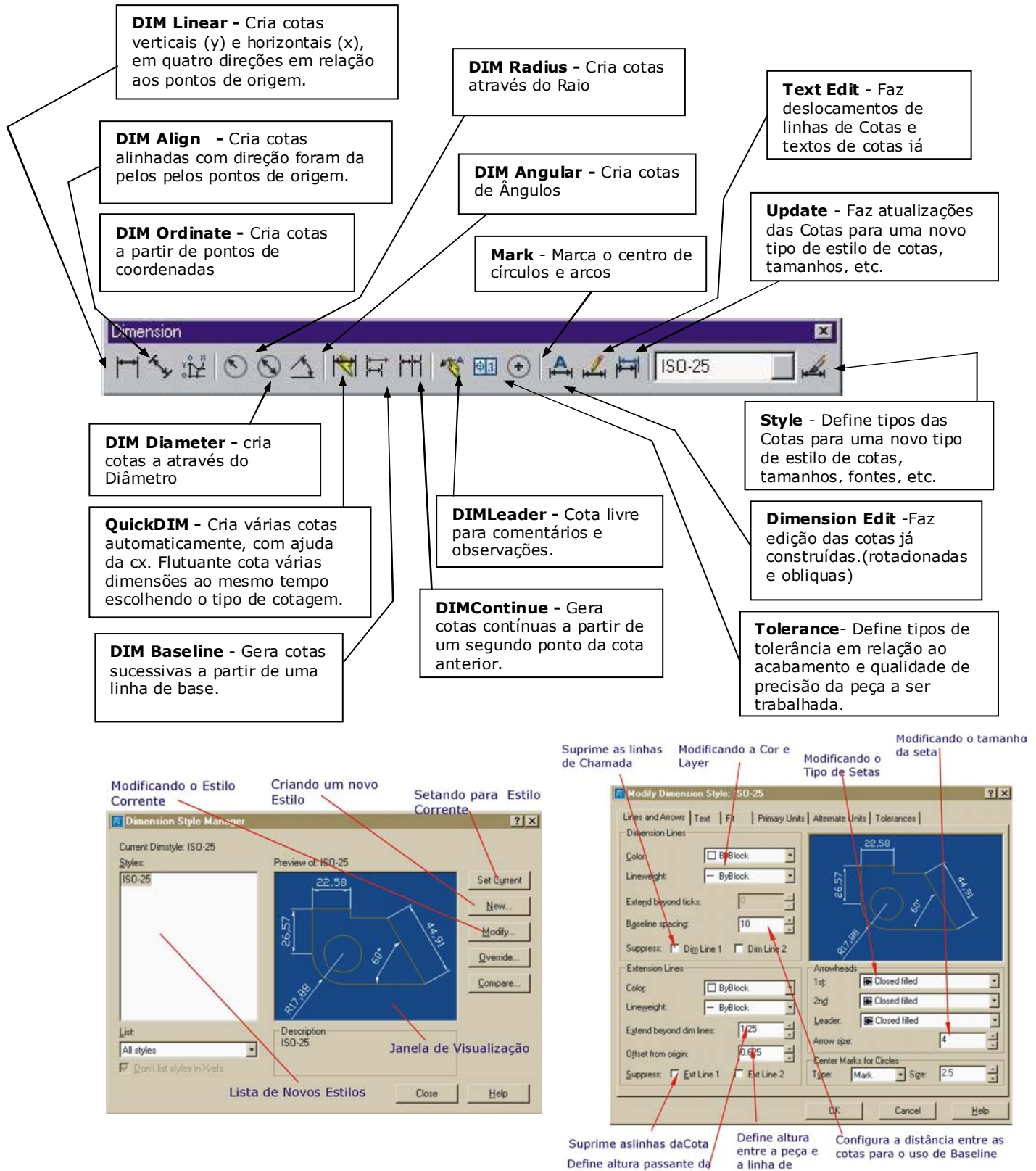

linha de chamada

chamada

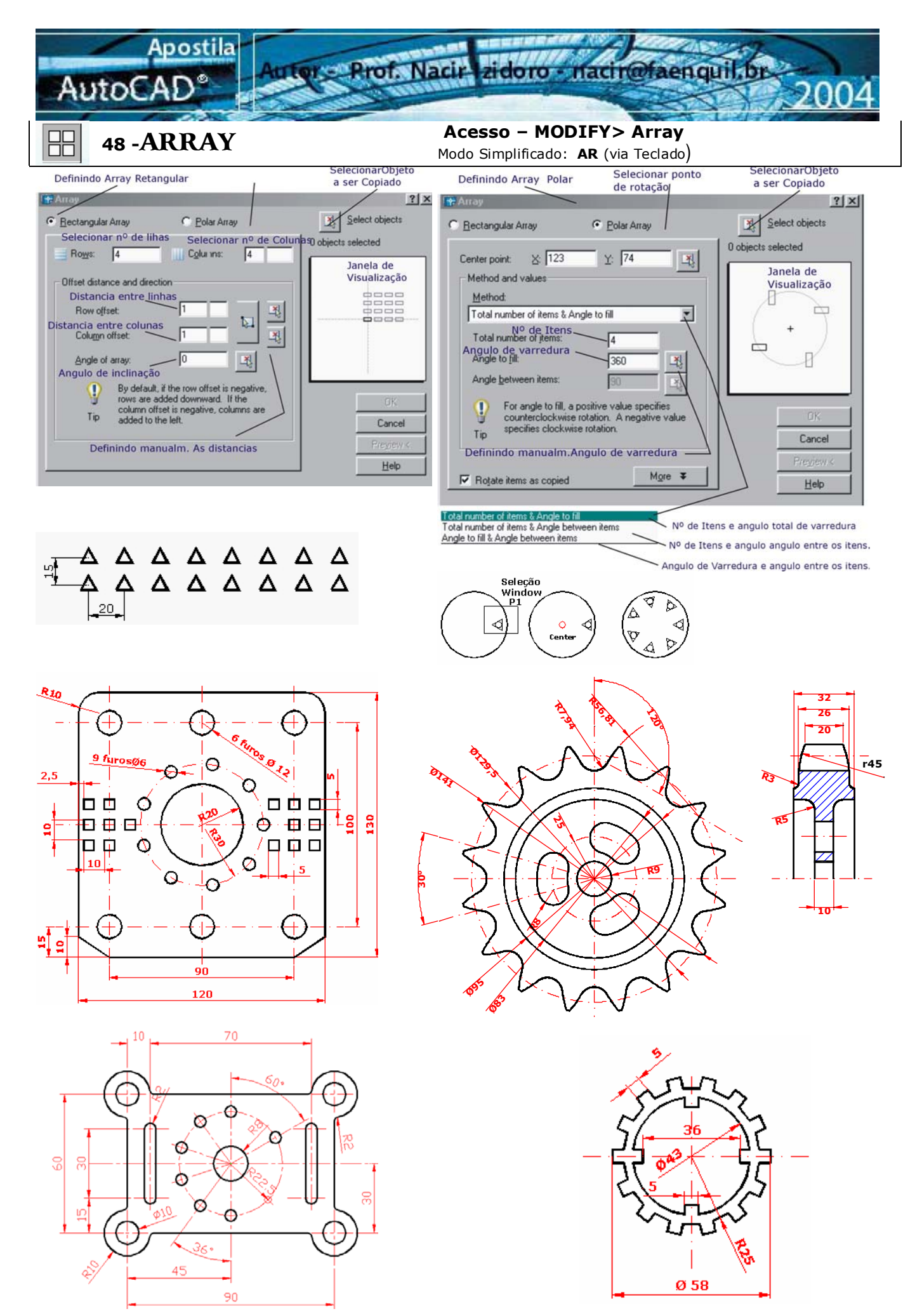

-Folha. 27

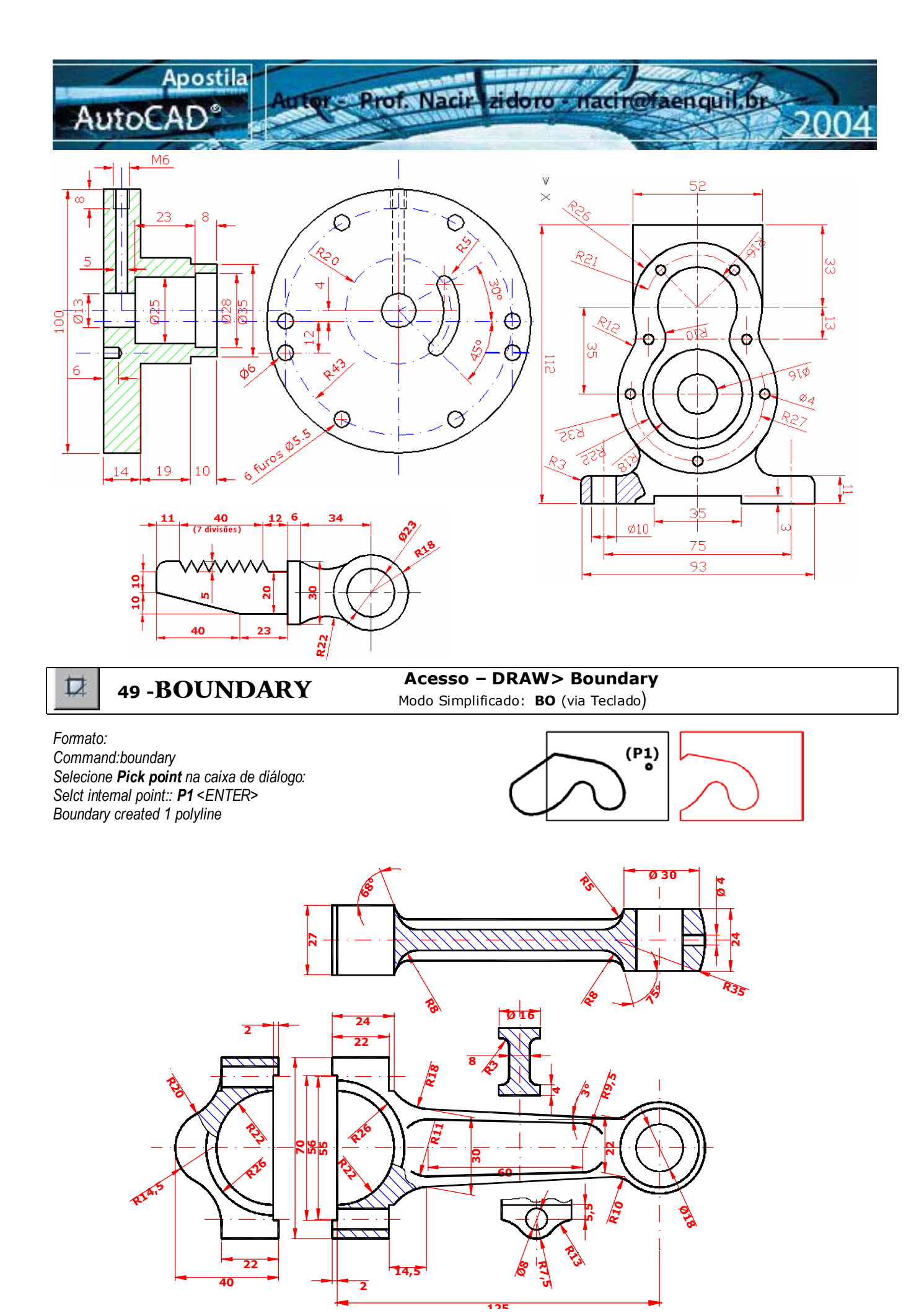

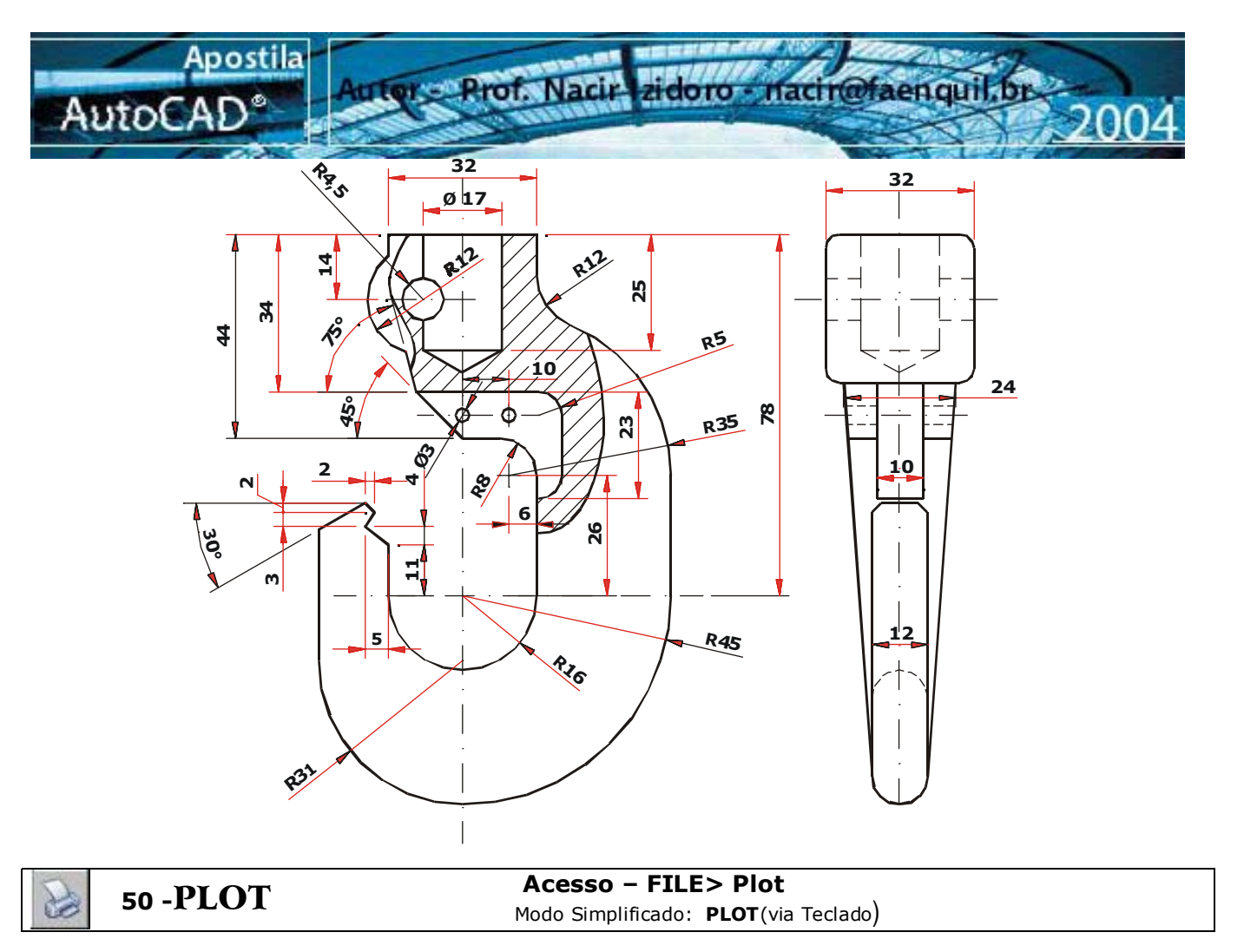

A plotagem é o processo de passagem do desenho do computador para o papel e, normalmente, deixa muitas dúvidas nos usuários de AutoCAD. Em primeiro lugar, existe uma dificuldade, que é o próprio equipamento utilizado, cada usuário, cada empresa tem um equipamento diferente.

Portanto, fica díficil abranger sobre o assunto. A impressão pode ser feita através de uma plotter ou impressora. Quando usamos uma impressora, normalmente não temos os recursos de definição de espessura de linhas diferentes para cada cor. Para podermos imprimir ou plotar um desenho é necessário configurar esse equipamento no AutoCAD.

| Plot                                                  | Milimetr                             | ro                                                                                                    |
|-------------------------------------------------------|--------------------------------------|----------------------------------------------------------------------------------------------------|
| ayout name                                            | Page setup name                      |                                                                                                    |
| fodel 🔽 Sage o                                        | hanges to layout < Select page setup | to apply> Add                                                                                                  |
| tot Device Plot Settings                              |                                      |                                                                                                    |
|                                                       |                                      | De la companya de la companya de la companya de la companya de la companya de la companya de la companya de la |
| Paper size and paper units<br>Plot device: S2 HP Lase | Jet 1200                             | C Portrait                                                                                                    |
|                                                       |                                      | >                                                                                                    |
| Paper sige: [A4 \                                     |                                      | · Lapdscape                                                                                                    |
| Printable area: 288.46 x 1                            | 97.95 mm Cinches Cimm                | Plot upside_down                                                                                               |
| Plot area                                             | Plot scale                           | Shaded viewport options                                                                                        |
| Enquadram. do desenh                                  | 0:                                   |                                                                                                    |
| Limite do papel                                       |                                      | Snade ploc As Displayed                                                                                        |
| C Egtents                                             | 1 mm = 1.711 units                   | Quality: Normal                                                                                                |
| Toda Extensão do des                                  | enhor Sceleptereight                 | DPL 300                                                                                                    |
| O que está na tela                                    | <b>T</b>                             |                                                                                                    |
| C View                                                | Filot offset                         | Plot options                                                                                                   |
| ×                                                     | V Loco                               | Plot with plot styles                                                                                          |
|                                                       | ~ 10.00 mm                           | Rot promotion list                                                                                             |
| lanela de                                             | Y: 0.00 mm                           | Hide paperapace objects                                                                                        |
|                                                       |                                      |                                                                                                    |
| enquadrament                                          | 10                                   |                                                                                                    |

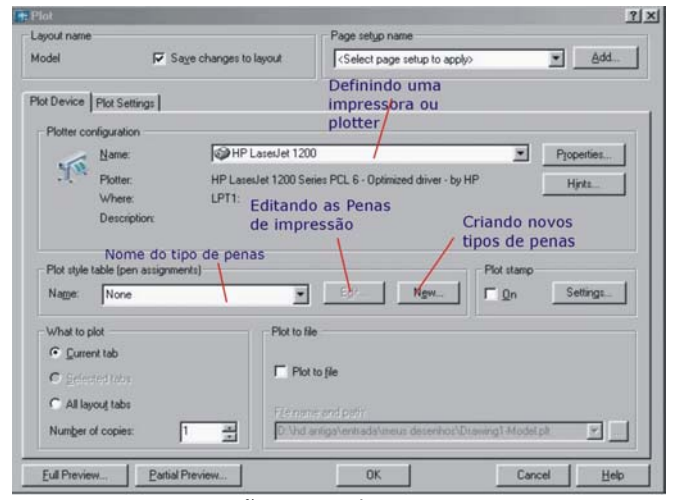

Enquadramento da área de plotagem no papel pré-definido. Visualização do desenho no papel Se o equipamento não possui drives para o AutoCAD voce pode configurar a impressora no Windows, dentro do AutoCAD temos que escolher a opção System Print, que fará que programa utilize a impressora configurada pelo Windows.

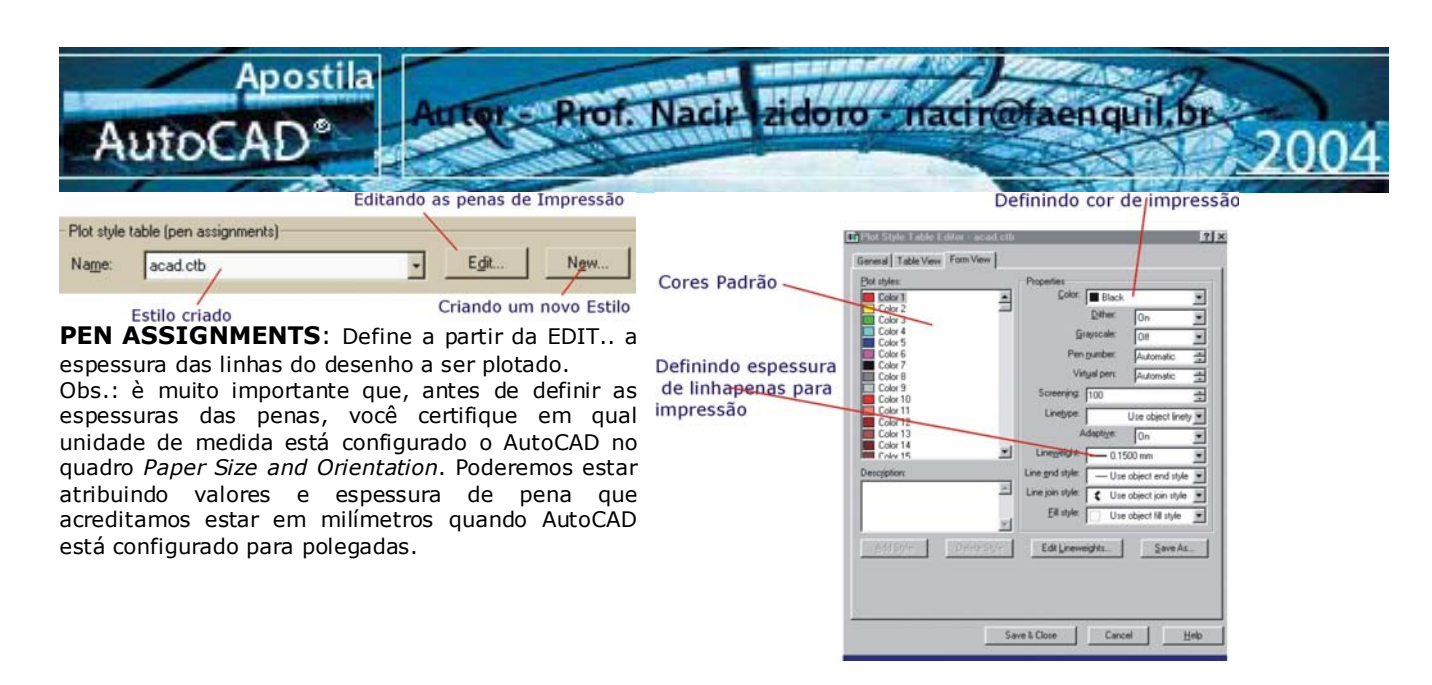

51 -VPORTS

### Acesso – VIEW> Viewports

O comando VIEWPORTS divide a tela gráfica do AutoCAD em várias janelas. Em cada janela podem ser divididas em diferentes partes do desenho.

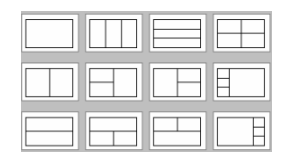

**52 -BLOCKS** 

Acesso – DRAW> Block > Make

Modo Simplificado: **B** (via Tedado)

Permite agrupar entidades individuais em um bloco na base de dados. Sempre que for necessário a inserção de desenhos repetitivos.

Formato: Command:BLOCK Block name (or ?)porca M8 <ENTER> Insert base point:: P1 <select object>: <ENTER>

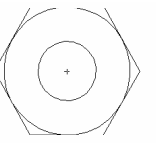

s -INSERT

Acesso – DRAW> Insert > Block

Modo Simplificado: **I** (via Teclado)

Comando Insert pode inserir um bloco construido dentro do desenho ou a partir de uma biblioteca, Lembrando para criar um bloco para biblioteca usaremos WBLOCK

Command: INSERT Block name (or ?)porca M8 <ENTER> X scale fator(1)Corner/XYZ=1 X scale fator(1)Corner/XYZ=1 Rotation Angle(0) = 0

# 54 -ATRIBUTOS

Acesso - DRAW> Insert > Define Atriburos

Modo Simplificado: **I** (via Teclado)

O comando AATDEF ( atributos) permite criar atributos ou rotinas para desenhos e blocos. Um atributo é uma variável cujo o valor podem ser informado pelo usuário no momento da inserção ou edição. Um exemplo típico de aplicação são as legendas de desenhos técnicos. Cria atributos para cada campo de informação (títulos, autor, data, escala, diente, etc.) os quais serão preenchidos via caixa de diálogo.

Nota: No momento da inserção do bloco, as mensagens (perguntas) serão apresentadas na linha de comando (prompt) ou numa caixa de diálogo . Isso dependerá se estiver ativado a variável ATTDIA. Se o valor for igual a1, a caixa de diálogo será apresentada, caso contrário não.

Execute a legenda abaixo:

| 50.00 |  | 30.00          | 30.00            | Escala:<br>20.00 | z<br>20.00 |       |         |       |
|-------|--|----------------|------------------|------------------|------------|-------|---------|-------|
|       |  | Desenhado por: | Verificado por:  | Data             | Titulo 🗧   |       |         |       |
|       |  | Revisodo por:  | Verificado por : | Data             | 20.0       |       |         | 25.00 |
|       |  | Aprovado port  | Verificado por:  | Data             | Empresa    | Setar | Projeto | Folha |
| -     |  |                |                  |                  | 180.00     |       |         |       |

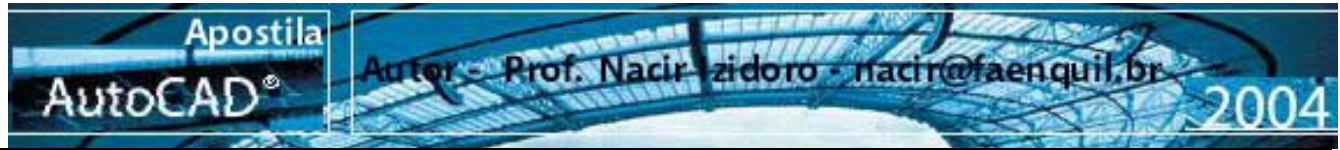

### **55 - PAPERSPACE**

Acesso – Tilemode (0)

Model Layout1 (Layout2 /

E o ambiente do Auto Cad onde:

-Inserimos os formatos A4,A3, legendas, atributos, etc.

Criamos janelas de visualização (exemplo: vistas e seções cortes) através do comando Mview.

-Disparamos o Processo de Impressão.

## 56 -ZOOM/XP

Acesso – VIEW > Zoom > Modo Simplificado: Z (via Teclado)

Permite definir a escala do desenho dentro das janelas no Paper Space após a sua criação. Após definirmos o tamanho REAL do formato do papel (folha Padrão) Podemos variar a escala do desenho dentro das janelas previamente criadas. A partir do comando Zoom, utilizamos o XP para definir a escala, por exemplo:Redução 1:1 –1XP, 1:2 – 1/2XP, 1:5 – 1/5XP) Ampliação(2:1 – 2XP, 5:1 – 5XP, 10:1 – 10XP)

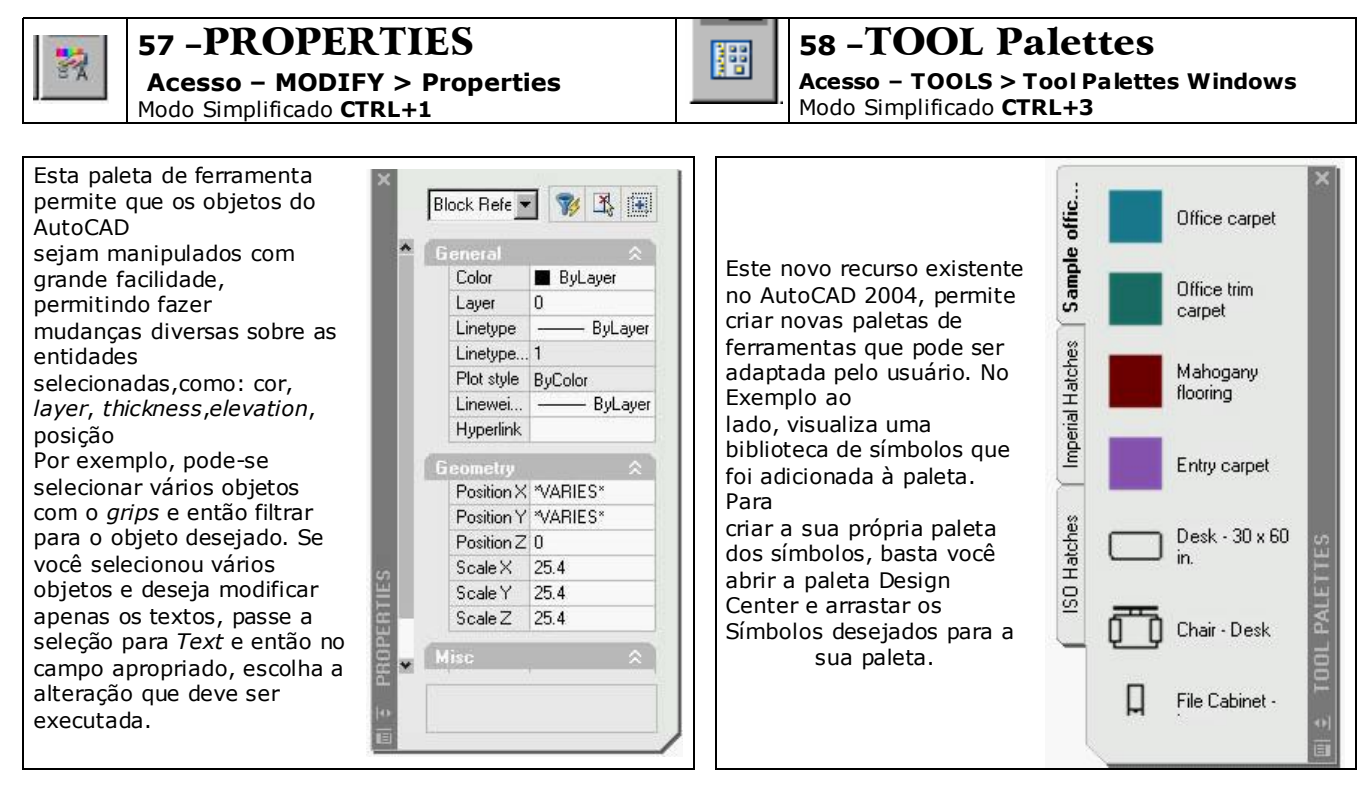

🔢 🛛 59 -Design Center

#### Acesso – TOOLS > Design Center Modo Simplificado CTRL+2

Esta paleta de ferramenta permite um total controle dos desenhos existentes e o desenho que esta sendo editado, como pegar blocos, *layers*, *textstyle*, contido em um desenho que esta no disco rígido ou na internet e inseri-lo no desenho que esta sendo editado. Ou copiar blocos, *layer* 

sendo editado. Ou copiar blocos, *layer* etc de outro

desenho aberto. Pode utilizar esta ferramenta para localizar mais rapidamente os seus blocos a serem inseridos. Você pode também criar, por exemplo, um desenho que contenha todos os seus blocos de cozinha e deixar o

Design Center explorar o arquivo para retirar os blocos desejados.

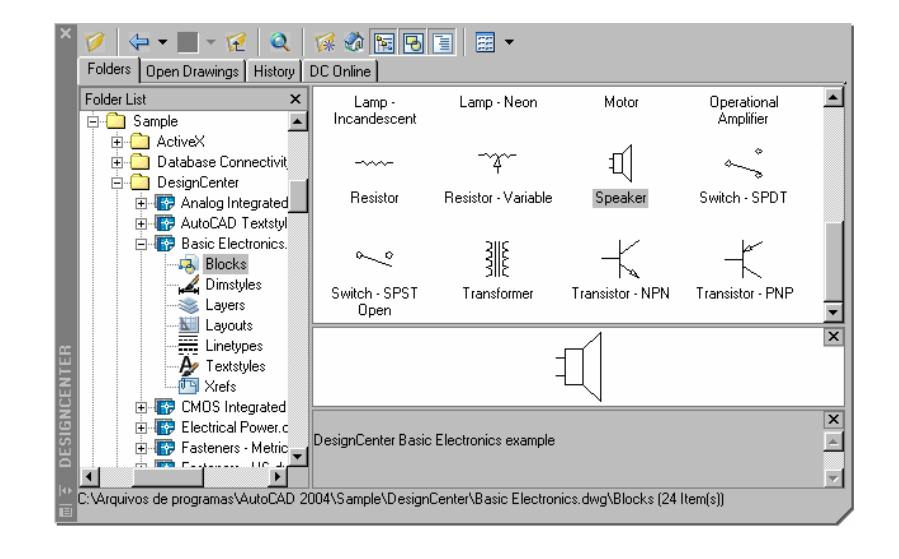

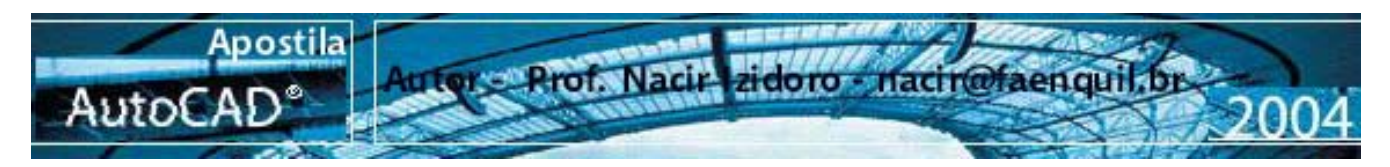

60 - Exercícios para introdução 3d

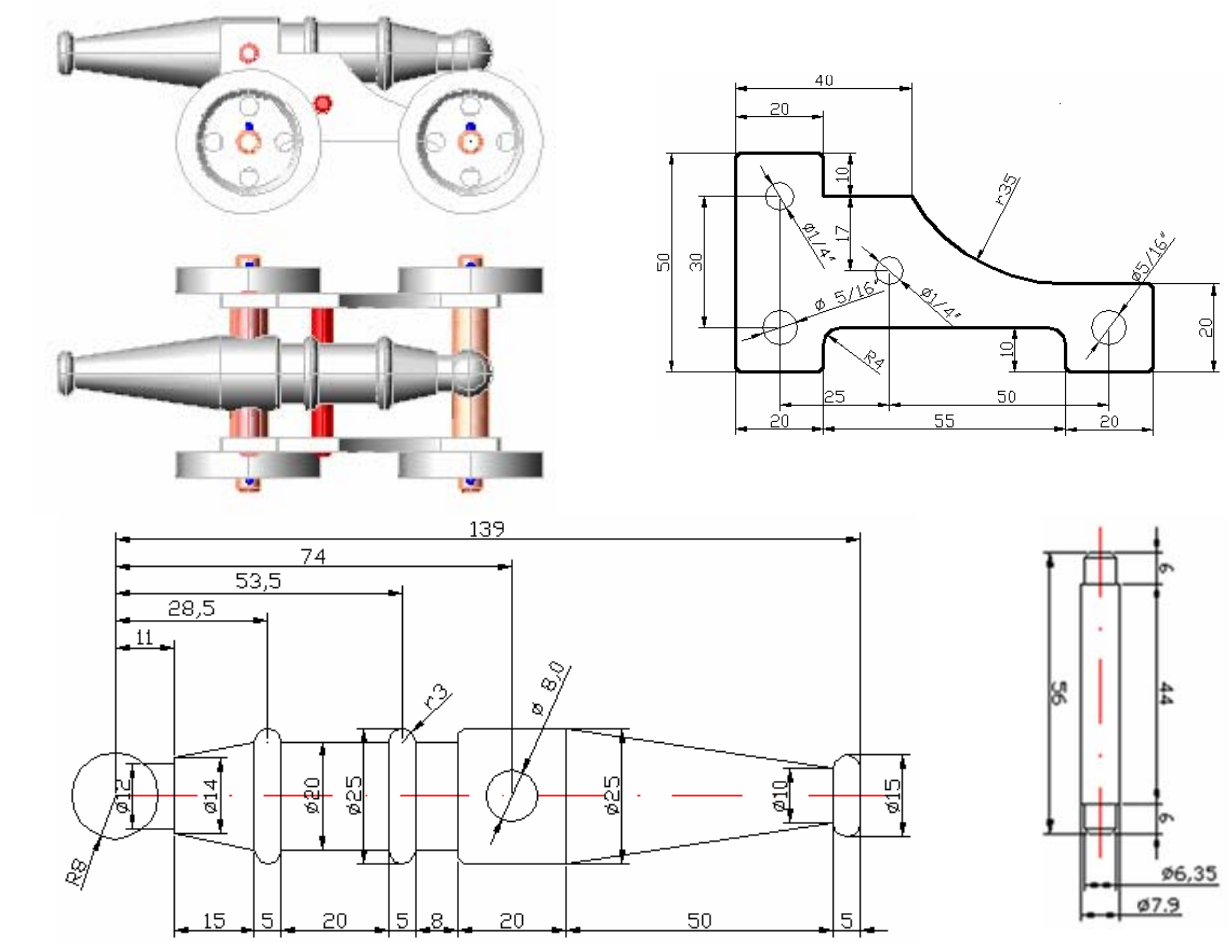

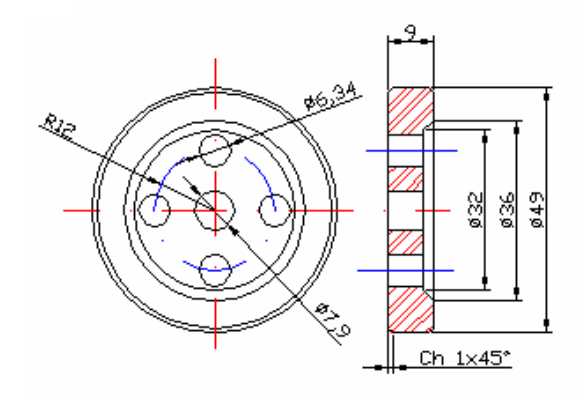

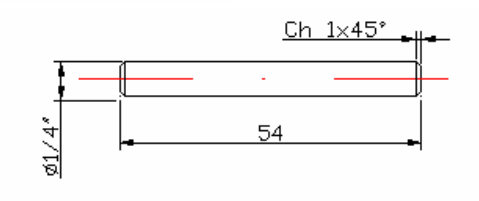

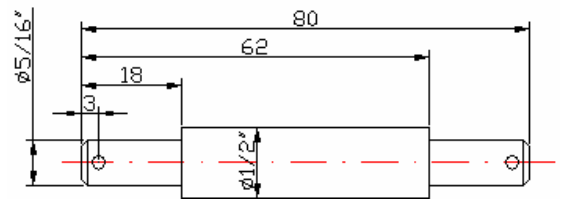